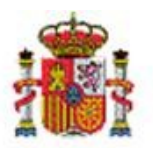

INTERVENCIÓN GENERAL DE LA ADMINISTRACIÓN DEL ESTADO

# SOROLLA2

# EXPORTACIÓN DE DATOS Y ACTUALIZACIONES MASIVAS

# Tabla de contenido

| 1      | INT                                                  | RODUCCIÓN                                                                                                    | 3                                                |
|--------|------------------------------------------------------|----------------------------------------------------------------------------------------------------|--------------------------------------------------|
| 2      | BIEN                                                 | NES. PROCESO GENERAL                                                                                                    | 3                                                |
|        | 2.1<br>2.2                                           | Búsqueda y exportación de datos de los bienes para su correspondiente actualización masiva<br>Actualización masiva de datos de ubicación de Bienes   | 3<br>7                                           |
| 3      | OPE                                                  | ERACIONES. PROCESO GENERAL                                                                                                    | 9                                                |
|        | 3.1<br>3.2                                           | Búsqueda y exportación de datos de las operaciones para su correspondiente actualización masiva<br>Actualización masiva de operaciones               | 9<br>                                            |
| 4      | ACT                                                  | rualización masiva de descripción de tablas auxiliares                                                                                               | 15                                               |
|        | 4.1<br>4.2                                           | Búsqueda y exportación de Tablas Auxiliares para su correspondiente actualización masiva<br>Actualización masiva de descripción de tablas auxiliares | 15<br>18                                         |
|        |                                                      |                                                                                                    |                                                  |
| 5      | NIV                                                  | <b>YEL DE CLASIFICACIÓN</b> ¡ERROR! MARCADOR NO D                                                                                                    | EFINIDO.                                         |
| 5<br>6 | NIV<br>ANE                                           | <b>/EL DE CLASIFICACIÓN</b>                                                                                                    | DEFINIDO.<br>24                                  |
| 5<br>6 | NIV<br>ANE<br>6.1<br>6.1                             | YEL DE CLASIFICACIÓN                                                                                                    | DEFINIDO.<br><b>24</b><br>24<br>24               |
| 5<br>6 | NIV<br>ANE<br>6.1<br>6.1<br>6.1                      | VEL DE CLASIFICACIÓN                                                                                                    | 24<br>24<br>24<br>24<br>24<br>24<br>27           |
| 5      | NIV<br>ANE<br>6.1<br>6.1<br>6.1<br>6.2<br>6.2        | VEL DE CLASIFICACIÓN                                                                                                    | 24<br>24<br>24<br>24<br>27<br>29<br>29           |
| 5      | NIV<br>ANE<br>6.1<br>6.1<br>6.1<br>6.2<br>6.2<br>6.2 | VEL DE CLASIFICACIÓN                                                                                                    | 24<br>24<br>24<br>24<br>27<br>29<br>29<br>29<br> |

# **Historial de versiones**

| Fecha versión | Descripción      |
|---------------|------------------|
| 19/11/2019    | Primera versión. |

### 1 Introducción

En el módulo de Inventario cualquier actuación puntual sobre un bien y/u operación puede realizarse de forma masiva sobre un conjunto, por amplio que sea, tanto de bienes como de operaciones.

Los procesos de tratamiento masivo de datos en inventario, exportaciones o actualizaciones se apoyan en ficheros Excel.

En este documento se detalla el proceso general de exportación de datos a partir de consultas paramétricas tanto de bienes como de operaciones y en caso necesario su correspondencia con la actualización masiva de los mismos.

En los apartados <u>4 Descripciones de Tablas Auxiliares</u> y <u>5 Nivel de Clasificación</u>, se tratan opciones adicionales que afectan a descripciones y tablas en general.

En los Anexos I, II, III y IV, se detallan las particularidades de cada una de las diferentes opciones de exportación así como su relación con la correspondiente actualización masiva.

## 2 Bienes. Proceso general

El proceso general se basa en localizar el conjunto de bienes sobre los que se pretende actuar y exportarlos a un fichero Excel.

En el propio fichero actualizar para cada bien los datos definitivos y realizar la correspondiente actualización masiva de todos ellos.

El sistema ofrece diferentes opciones, algunas únicamente para consulta de información, y otras para actualización masiva de dicha información.

En el <u>Anexo I</u> dispone de un esquema con el conjunto de opciones disponibles.

# 2.1 Búsqueda y exportación de datos de los bienes para su correspondiente actualización masiva.

Para detallar el proceso general se toma como ejemplo la opción "Cambio de ubicación".

Desde el punto de menú **Gestión de Bienes**, acceda a la pantalla paramétrica de búsqueda y aplique los filtros necesarios. En este ejemplo, se realiza una búsqueda de bienes ubicados en un espacio concreto para reubicarlos en otro espacio.

#### SOROLLA2

| Situación Jurídica              | 01 - Bienes patrimoniales<br>02 - Bienes entregados en adscripción<br>03 - Bienes entregados en cosión<br>04 - Bienes entregados en concesión administrativa |     |
|---------------------------------|----------------------------------------------------------------------------------------------------|-----|
| Estado del bien                 | Alta V Propios fuera de No V                                                                                                    |     |
| Pertenece a un grupo            | N* bienes en el grupo                                                                                                    |     |
|                                 |                                                                                                    |     |
| Avanzados                       |                                                                                                    | [*] |
|                                 |                                                                                                    |     |
| Bata a da seta                  |                                                                                                    |     |
| Datos de ubi                    | cacion                                                                                                    | H   |
| País                            |                                                                                                    |     |
| Bien                            | Interference AA 1202 FR                                                                                                    |     |
|                                 |                                                                                                    |     |
|                                 | BNE ALMACEN TURACO, 14 (MADRID)                                                                                                    |     |
| Tiene histórico de<br>ubicación | Fecha histórico de ubicación hasta                                                                                                    |     |
| Espacio                         | 012001 🛄 💆 012001 🛄 💆                                                                                                    |     |
|                                 |                                                                                                    |     |
|                                 |                                                                                                    |     |
| Imágenes/Do                     | ocumentos                                                                                                    | [+] |

Ilustración 1. Gestión de Bienes. Ejemplo de búsqueda de bienes ubicados en un espacio.

Obtiene la relación de bienes ubicados en el edificio y espacio anterior. Seleccione todos los bienes y pulse "*Exportar*".

| S    | SOROLLA2<br>Modificar Bajas Exportar Volver Inicio |                         |                                              |                  |                                 |                              |        |               |  |  |  |  |  |  |
|------|----------------------------------------------------|-------------------------|----------------------------------------------|------------------|---------------------------------|------------------------------|--------|---------------|--|--|--|--|--|--|
| Gest | estión de Bienes - Resultado de la consulta        |                         |                                              |                  |                                 |                              |        |               |  |  |  |  |  |  |
|      |                                                    |                         |                                              |                  |                                 |                              |        |               |  |  |  |  |  |  |
|      |                                                    |                         |                                              |                  |                                 |                              |        |               |  |  |  |  |  |  |
| 233  | bies                                               | encontrados             |                                              |                  |                                 |                              |        |               |  |  |  |  |  |  |
| ~    |                                                    | <u>Código</u>           | Descripción                                  | Etiqueta Externa | <u>N°</u><br>bienes en<br>grupo | Situación jurídica           | Estado | Fecha<br>alta |  |  |  |  |  |  |
| 1    | ~                                                  | 20032600-AA-1323-ML     | ADO 0958/03 GG MAQUINA CALCULADORA 11489     | 11489            |                                 | 01 - Bienes<br>patrimoniales | Alta   | 03/04/2003    |  |  |  |  |  |  |
| 2    | •                                                  | 20092600-AA-1329-<br>HD | ADO 1757/09 GG CALCULADORA 026201            | 026201           |                                 | 01 - Bienes<br>patrimoniales | Alta   | 30/03/2009    |  |  |  |  |  |  |
| 3    | •                                                  | 20052600-AA-1337-RE     | ADO 3290/05 GG FRIGORIFICO 13679             | 13679            |                                 | 01 - Bienes<br>patrimoniales | Alta   | 04/08/2005    |  |  |  |  |  |  |
| 4    | •                                                  | 20072600-AA-1328-<br>NZ | ADO 3741/07 INFO SPLIT PARED CPD INAEM 23393 | 23393            |                                 | 01 - Bienes<br>patrimoniales | Alta   | 04/09/2007    |  |  |  |  |  |  |
| 5    | •                                                  | 20062600-AA-1325-RT     | ADO 3858/06 GG SILLON ALTA DIRECCION 13605   | 13605            |                                 | 01 - Bienes<br>patrimoniales | Alta   | 20/06/2006    |  |  |  |  |  |  |
| 6    | •                                                  | 20062600-AA-1339-<br>CM | ADO 3858/06 GG SILLON ALTA DIRECCION 13606   | 13606            |                                 | 01 - Bienes<br>patrimoniales | Alta   | 20/06/2006    |  |  |  |  |  |  |
| 7    |                                                    | 20072600-AA-1341-VC     | ADO 4968/07 GG CALCULADORA ELECTRICA 024006  | 024006           |                                 | 01 - Bienes<br>patrimoniales | Alta   | 08/11/2007    |  |  |  |  |  |  |
| 8    | •                                                  | 20132700-AA-1350-<br>GH | ADO 6056/13 INFO ORDENADOR DE SOBREMESA      | 028655           |                                 | 01 - Bienes<br>patrimoniales | Alta   | 30/12/2013    |  |  |  |  |  |  |
| 9    | •                                                  | 20132700-AA-1350-<br>GW | ADO 6056/13 INFO ORDENADOR DE SOBREMESA      | 028683           |                                 | 01 - Bienes<br>patrimoniales | Alta   | 30/12/2013    |  |  |  |  |  |  |
| 10   | •                                                  | 20132700-AA-1347-<br>BD | ADO 6056/13 INFO ORDENADOR DE SOBREMESA      | 028684           |                                 | 01 - Bienes<br>patrimoniales | Alta   | 30/12/2013    |  |  |  |  |  |  |
|      |                                                    |                         | Página 1 de 24 🚅                             |                  |                                 |                              |        |               |  |  |  |  |  |  |

Ilustración 2. Selección y exportación de bienes en un espacio para reubicarlos en otro espacio

Seleccione la opción Actualizaciones masivas de datos generales del bien, marque "*Cambio de ubicación*" y pulse "*Exportar*".

| Sorol           | 1A2                                                            |                                      | Exportar Volver |
|-----------------|----------------------------------------------------------------|--------------------------------------|-----------------|
| Gestión de Bie  | nes - Resultado de la consulta - Exportar datos                |                                      |                 |
|                 |                                                                |                                      |                 |
|                 |                                                                |                                      |                 |
| Exportación d   | datos para Artualizaciones masivas de datos generales del hien | <b></b>                              |                 |
| Situación jurío | ica                                                            |                                      |                 |
|                 | L                                                              |                                      |                 |
| Datos a expor   | ar para actualizaciones masivas                                |                                      |                 |
| $\bigcirc$      | Migración de asignaciones de bienes a LDAP                     | Inserción de observaciones en bien   | es              |
| $\circ$         | Cambios de datos de ubicación de Edificios                     | O Inserción de asignaciones en biene | 8               |
| 0               | Cambios de datos de ubicación del resto de Bienes<br>Inmuebles |                                      |                 |
| ullet           | Cambio de ubicación                                            |                                      |                 |
| $\bigcirc$      | Cambio de ubicación y centros de coste                         |                                      |                 |
| $\bigcirc$      | Cambio de clasificación                                        |                                      |                 |
| 0               | Cambio de Unidad Responsable                                   |                                      |                 |
| 0               | Modificación de Descripción                                    |                                      |                 |
| $\circ$         | Modificación de Etiqueta externa                               |                                      |                 |
| $\bigcirc$      | Cambio de naturaleza (sin contabilidad)                        |                                      |                 |
| 0               | Modificación de criterios de amortización del bien             |                                      |                 |
| 0               | Desagregación de un grupo de bienes                            |                                      |                 |
| 0               | Asociación de ficheros a bienes                                |                                      |                 |
| 0               | Cargar datos desde servicio web IVO                            |                                      |                 |
|                 |                                                                |                                      |                 |

Ilustración 3. Actualizaciones masivas de datos generales del bien. Cambio de ubicación

**Importante**: Tenga en cuenta que cualquier exportación de datos cuya finalidad sea la posterior actualización masiva de los mismos, para evitar errores en el proceso de actualización, se generan con las cabeceras bloqueadas. (Son todos aquellos que se obtienen desde las opciones actualizaciones masivas y eliminación).

Se iniciará el proceso de exportación. El sistema le permite continuar con su trabajo habitual, en espera de que el proceso de exportación finalice y reciba una notificación en su buzón de usuario en la aplicación. Tenga en cuenta que el tiempo razonable que menciona el mensaje dependerá entre otros factores del número de registros exportados, el número de usuarios conectados, los picos de trabajo que se generan a horas punta de trabajo, etc.

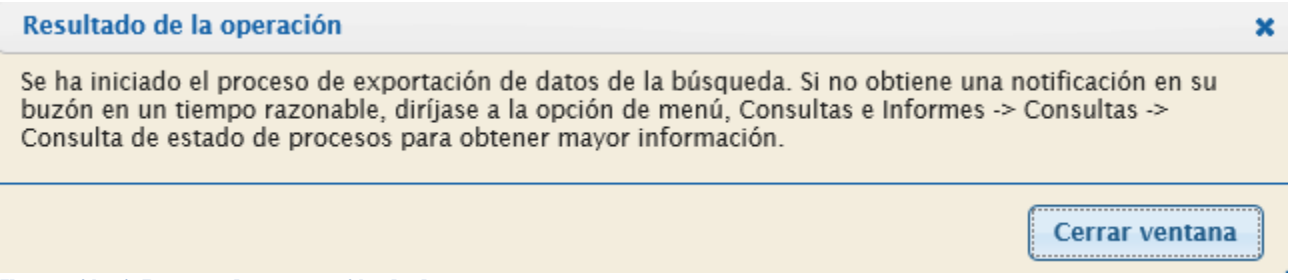

Ilustración 4. Proceso de exportación de datos

En caso de no recibir en un tiempo razonable notificación de fin de proceso en su buzón de usuario, existe la posibilidad de consultar el estado del proceso, desde la opción de menú **Consultas e informes - Consultas - Consulta de estado de procesos** o pulsando el botón "*Consola de procesos*" que encontrará en el menú principal.

#### EXPORTACIÓN DE DATOS Y ACTUALIZACIONES MASIVAS

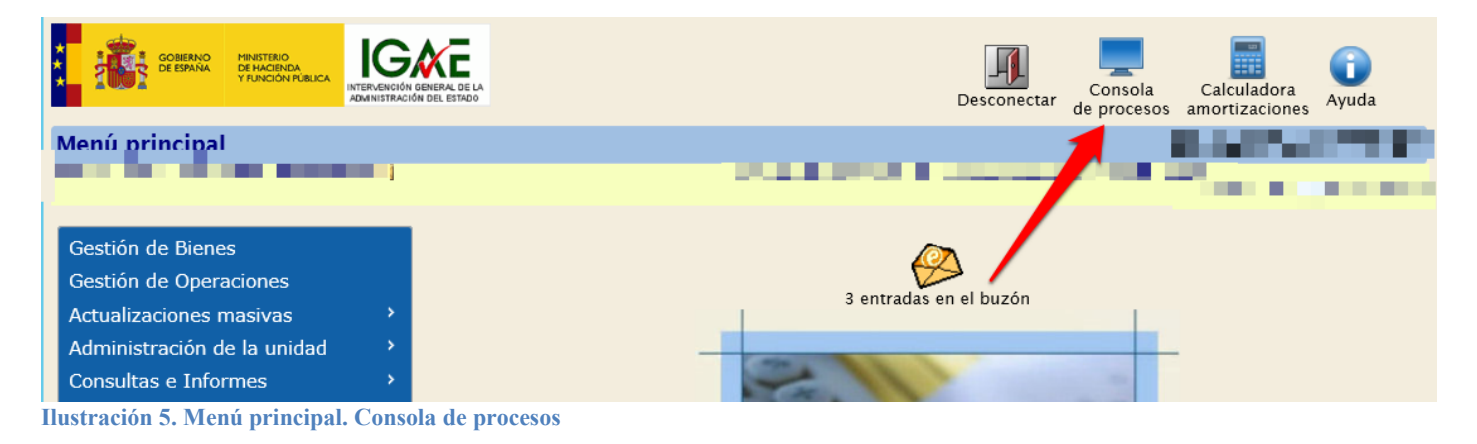

#### Acceda al buzón correspondiente. En este caso a Exportaciones/Actualizaciones Masivas.

| SOROLLA2                                  |             | Inicio Ayuda |
|-------------------------------------------|-------------|--------------|
| ızón                                      |             |              |
|                                           |             |              |
| Consulta de buzones                       |             |              |
| Comunicación UT Europhistor               | Descripción |              |
|                                           |             |              |
| Comunicaciones IGAE (2)                   |             |              |
| Contabilidad analítica                    |             |              |
| Exportaciones/Actualizaciones Masivas (1) |             |              |
| Informes                                  |             |              |
|                                           |             |              |
| Portafirmas Electrónico                   |             |              |

Ilustración 6. Selección Exportaciones/Actualizaciones Masivas en la consulta de buzones

Consulte y descargue el fichero con los datos exportados pulsando sobre el enlace.

| Sorolla2                                                                                                    | Buzones Buscar Limpiar Guardar Volver Ayuda                                                   |
|----------------------------------------------------------------------------------------------------|-----------------------------------------------------------------------------------------------|
| Buzón - Exportaciones/Actualizaciones Masivas                                                                                                    |                                                                                               |
| (Versič                                                                                                    | ón: 2.3.2-SNAPSHOT Fecha actualización: 25/01/2016 03:47)<br>Ejercicio: 2015 4 - PRUEBAS-GDI- |
| Fecha desde hasta                                                                                                    | Leído                                                                                         |
| Descripción                                                                                                    |                                                                                               |
| 🔱 Los enlaces a ficheros recibidos en su buzón estarán disponibles un máximo de 30 días desde la fecl                                                           | ha de entrega.                                                                                |
| Fecha Descripción                                                                                                    | Leído Borrar                                                                                  |
| 25/01/2016 EXPORTACIÓN DE DATOS DE LA PARAMÉTRICA DE BIENES - finalizado el proceso de e<br>10:00:27 consultar el documento en el siguiente enlace: pulse aquí. | exportación de los DATOS DE UBICACIÓN de los bienes. Puede                                    |
| 🚑 🖙 Página 1 🚺 d                                                                                                    | de 1 💽 醉 Tamaño de página 15 🗸                                                                |
|                                                                                                    |                                                                                               |

Ilustración 7. Notificación en el buzón para descarga del fichero con los datos exportados

El fichero exporta los datos básicos del bien (código, etiqueta externa, código antiguo, descripción, etc.), la ubicación actual y la ubicación destino, dónde debe introducir el código de bien contenedor destino, el código de espacio de la nueva ubicación y la fecha de inicio de esta nueva ubicación. Una vez capturados los nuevos datos de ubicación para todos los bienes exportados, realice la correspondiente actualización masiva, según las indicaciones del siguiente apartado.

| 🚺 🖯 S- C- =                         |                                                                                                    |                                                                                                    |                                       | [solo lectura] - Excel            |                                  |                                      |                           |                        |          |
|-------------------------------------|----------------------------------------------------------------------------------------------------|----------------------------------------------------------------------------------------------------|---------------------------------------|-----------------------------------|----------------------------------|--------------------------------------|---------------------------|------------------------|----------|
| ARCHIVO INICIO INSERTAR             | DISEÑO DE PÁGINA FÓRMULAS                                                                                                    | DATOS REVISAR VISTA                                                                                                    |                                       |                                   |                                  |                                      |                           |                        |          |
| Pegar ↔ Copiar formato Portananeles | $ \begin{array}{c c} \bullet & \bullet \\ \bullet & \bullet \\ \bullet & \bullet \\ \bullet & \bullet \\ \end{array} \begin{array}{c} \bullet & \bullet \\ \bullet & \bullet \\ \bullet \\ \bullet \\ \bullet \\ \bullet \\ \bullet \\ \bullet \\$ | E ≫ -<br>E Ajustar texto<br>E ← E E Combinar y centrar<br>Allreadón<br>S → 9 000 * 0 00<br>Nimero<br>S → 9 000 * 0 00<br>Nimero<br>S → 9 000 * 0 00<br>Nimero<br>S → 9 000 * 0 00<br>S → 9 000 * 0 00<br>S → 9 000 * 000<br>S → 9 000 * 000<br>S → 9 000 * 000<br>S → 9 000 * 000<br>S → 9 000 * 000<br>S → 9 000 * 000<br>S → 9 000 * 000<br>S → 9 000<br>S → 9 | Dar formato<br>al * como tabla *      | 4<br>¥<br>¥                       | Insertar Eliminar Formato        | Autosuma 🔹<br>Rellenar 👻<br>Borrar 👻 | Ordenar y<br>filtrar * se | Buscar y<br>eleccionar | <b>-</b> |
|                                     |                                                                                                    |                                                                                                    |                                       |                                   |                                  |                                      |                           |                        |          |
| A1 🔻 i 🗙 🗸 ,                        | $f_X$ Código del Bien *                                                                                                    |                                                                                                    | <b>•</b>                              |                                   |                                  |                                      |                           |                        |          |
| E F                                 | G                                                                                                    | н                                                                                                    | · · · · · · · · · · · · · · · · · · · | J <b>.</b>                        | к                                | L                                    | м                         | N                      | 0        |
| 1 Nombre Bien Contenedor actual     | Espacio Bien Contenedor actual                                                                                                    | Descripción Espacio actual                                                                                                    | Bien Contenedor destino * E           | Espacio Bien Contenedor destino * | Fecha Inicio Ubicación destino * | Version 2.1                          |                           |                        |          |
| 2 EDIFICIO J.ORTEGA Y GASSET 71     | OG0006003                                                                                                    | DESP. 1 C.T. JURIDICA-O.GASSET P.06                                                                                                    |                                       |                                   |                                  |                                      |                           |                        |          |
| 3 EDIFICIO J.ORTEGA Y GASSET 71     | OG0003006                                                                                                    | ZONA TRABAJO COOP.Y SERV.MOVILE INF. INTERNAL-O.GASSET P.03                                                                                                    |                                       |                                   |                                  |                                      |                           |                        |          |
| 4 EDIFICIO J.ORTEGA Y GASSET 71     | OG0008002                                                                                                    | SALA JUNTAS AA.GGO.GASSET P.08                                                                                                    |                                       |                                   |                                  |                                      |                           |                        |          |
| 5 EDIFICIO J.ORTEGA Y GASSET 71     | OG0006003                                                                                                    | DESP. 1 C.T. JURIDICA-O.GASSET P.06                                                                                                    |                                       |                                   |                                  |                                      |                           |                        |          |
| 6 EDIFICIO J.ORTEGA Y GASSET 71     | OG0006003                                                                                                    | DESP. 1 C.T. JURIDICA-O.GASSET P.06                                                                                                    |                                       |                                   |                                  |                                      |                           |                        |          |
| 7 EDIFICIO J.ORTEGA Y GASSET 71     | OG0005006                                                                                                    | ZONA TRABAJO SECRETARIA INFORMATICA-O.GASSET P.05                                                                                                    |                                       |                                   |                                  |                                      |                           |                        |          |
| 8 EDIFICIO J.ORTEGA Y GASSET 71     | OG0005006                                                                                                    | ZONA TRABAJO SECRETARIA INFORMATICA-O.GASSET P.05                                                                                                    |                                       |                                   |                                  |                                      |                           |                        |          |
| 9 EDIFICIO J.ORTEGA Y GASSET 71     | OG0005006                                                                                                    | ZONA TRABAJO SECRETARIA INFORMATICA-O.GASSET P.05                                                                                                    |                                       |                                   |                                  |                                      |                           |                        |          |
| 10 EDIFICIO J.ORTEGA Y GASSET 71    | OG0005006                                                                                                    | ZONA TRABAJO SECRETARIA INFORMATICA-O.GASSET P.05                                                                                                    |                                       |                                   |                                  |                                      |                           |                        |          |
| 11 EDIFICIO J.ORTEGA Y GASSET 71    | OG0005006                                                                                                    | ZONA TRABAJO SECRETARIA INFORMATICA-O.GASSET P.05                                                                                                    |                                       |                                   |                                  |                                      |                           |                        |          |
| 12                                  |                                                                                                    |                                                                                                    |                                       |                                   |                                  |                                      |                           |                        |          |
| 13                                  |                                                                                                    |                                                                                                    |                                       |                                   |                                  |                                      |                           |                        |          |

Ilustración 8. Fichero para actualización de Ubicación

# 2.2 Actualización masiva de datos de ubicación de Bienes.

Consola Calculadora Desconectar Ayuda de procesos amortizaciones Menú principal Gestión de Bienes Gestión de Operaciones 0 entradas en el buzón Actualizaciones masivas > Bienes Administración de la unidad Operaciones Consultas e Informes Actualización masiva de tablas Utilidades auxiliares Nivel Clasificación Mi configuración

Acuda a la opción de menú Actualizaciones masivas - Bienes.

Ilustración 9. Actualizaciones masivas. Bienes

En el apartado **Tipo de actualización**, seleccione la opción "*Datos Generales del bien*" y en la **Opción de actualización**, seleccione para "*Cambio de Ubicación*". A través del botón "*Examinar*", capture el fichero y finalmente pulse el botón "*Cargar*".

| Sorolla2                                                                      |                          | Guía Plantillas Cargar Inicio |
|-------------------------------------------------------------------------------|--------------------------|-------------------------------|
| Gestión de Inventario - Modificaciones masivas                                | de bienes                |                               |
|                                                                               |                          |                               |
| Tipo de actualización *<br>Opción de actualización *<br>Seleccionar Fichero * | Datos Generales del bien | -                             |
|                                                                               |                          | -                             |

Ilustración 10. Actualizaciones masivas. Datos Generales del bien – Cambio de Ubicación

Todos los procesos de actualización masiva, incluido el Cambio de Ubicación, a su finalización devuelven al buzón de usuario una notificación con enlaces a uno o dos documentos Excel con el resultado del proceso:

Un documento con la relación de bienes actualizados correctamente y en ocasiones otro documento con la relación de registros erróneos que no han cumplido alguna de las validaciones y, por tanto, no se ha podido realizar la actualización. En este último caso, se añade al fichero una columna con el código de error y la descripción del motivo del rechazo.

Puede solucionar los registros erróneos sobre el propio fichero de errores y una vez corregidos, volver a realizar la carga utilizando el mismo fichero.

En este ejemplo, en el buzón de usuario se han recibido como resultado del proceso de actualización masiva, un fichero con 13 registros erróneos y otro fichero con 220 registros tratados correctamente.

| So             | ROLLA2                                                                                                   |                                         |                                    |                           | <b>Buzones</b> | Buscar      | S<br>Limpiar | <b>Guardar</b> | Volver     | <b>M</b><br>Inicio | <b>1</b><br>Ayuda |         |
|----------------|----------------------------------------------------------------------------------------------------|-----------------------------------------|------------------------------------|---------------------------|----------------|-------------|--------------|----------------|------------|--------------------|-------------------|---------|
| Buzón - I      | Exportaciones/Actua                                                                                      | lizacione <mark>s</mark> M              | lasivas                            |                           |                |             |              |                |            |                    |                   |         |
|                |                                                                                                    |                                         |                                    | (Versión: 2.3.11-SN       | APSHOT Fec     | ha actualiz | ación: 02/0  | 3/2016 03:38   | 5)         |                    |                   |         |
|                |                                                                                                    |                                         |                                    |                           |                |             |              |                | Ejercicio: | 2015 💎             | -PRUEB            | AS-GDI- |
| Fecha<br>desde |                                                                                                    | hasta                                   |                                    |                           | Leído          | ~           | ]            |                |            |                    |                   |         |
| Descripci      | ón                                                                                                    |                                         |                                    |                           |                |             |              |                |            |                    |                   |         |
|                |                                                                                                    |                                         |                                    |                           |                |             |              |                |            |                    |                   |         |
| 😲 Los enl      | aces a ficheros recibidos en su buzó                                                                     | ón estarán disponible                   | es un máximo de 30 días de         | sde la fecha de entrega.  |                |             |              |                |            |                    |                   |         |
| Fecha          |                                                                                                    |                                         | Desc                               | cripción                  |                |             |              |                |            | Leído              | Borrar            |         |
| 02/03/2016     | RESULTADO DEL PROCESO DE ACTUALIZACIÓN MASIVA - Operación/Modificación masiva CambioUbicacion terminada. |                                         |                                    |                           |                |             |              |                |            |                    |                   |         |
| 11:52:11       | Se ha/n detectado 13 registro/s en<br>Se ha/n tratado 220 registro/s corr                                | róneo/s. puise aq<br>rectamente Puede c | UI.<br>onsultar el documento en el | l siguiente enlace: pulse | aguí 🧹         |             |              |                |            |                    |                   | ×       |
|                |                                                                                                    |                                         |                                    |                           |                | -           |              |                |            |                    |                   |         |

Ilustración 11. Resultado del proceso de actualización masiva para reubicación de bienes

Descargue el fichero con los registros erróneos para solucionar los errores en base a la descripción del error. Una vez corregidos todos los registros, vuelva a realizar la carga con el mismo fichero.

| ARCHIV                                       | INICIO INSE                                           | RTAR       | DISEÑO DE PÁGINA      | FÓRMULAS          | DATOS  | REVISAR VISTA        |       |                |      |                     |                             |         |  |
|----------------------------------------------|-------------------------------------------------------|------------|-----------------------|-------------------|--------|----------------------|-------|----------------|------|---------------------|-----------------------------|---------|--|
| Ċ                                            | K Cortar                                              | Arial      | * 8 * A               | * * = = =         | 27 -   | 🛒 Ajustar texto      |       |                | v    | 14                  |                             |         |  |
| Pegar<br>*                                   | 💞 Copiar formato                                      | N K        | <u>s</u> - 🗄 - 🖄 -    | A - = = =         | €2 ÷2  | 🗄 Combinar y centrar | · 🔄 • | 96 000 %       | 0 ÷0 | Formato condicional | Dar formato<br>como tabla - |         |  |
| Po                                           | rtapapeles 5                                          |            | Fuente                | 6                 | Alin   | eación               | 6     | Número         | 6    |                     |                             | Estilos |  |
| E11                                          | * = 🗙                                                 | ~          | f <sub>X</sub> 031503 |                   |        |                      |       |                |      |                     |                             |         |  |
| a A                                          | В                                                     |            | С                     | D                 |        | E                    |       | F              |      | (                   | G H                         | 1       |  |
| 2 34<br>3 34<br>4 34<br>5 34<br>6 34<br>7 34 | 20 1. Error 34: E<br>20<br>20<br>20<br>20<br>20<br>20 | El espacio | o no existe.          |                   |        |                      |       |                |      |                     |                             |         |  |
| 9 34                                         | 20072600-AA-1326-<br>20062600-AA-1325-                | -RZ 23     | 805                   | 1990E520-AA-1303- | 01 031 | 503                  | 01/03 | V2015<br>V2015 |      |                     |                             |         |  |
| 10 34                                        | 20062600-AA-1339-                                     | -CM 13     | 606                   | 1990ES28-AA-1303- | DY 031 | 503                  | 01/03 | 3/2015         |      |                     |                             |         |  |
| 11 34                                        | 20072600-AA-1341-                                     | -VC 02     | 4006                  | 1990ES28-AA-1303- | DY 031 | 503                  | 01/03 | 3/2015         |      |                     |                             |         |  |
| 12 34                                        | 20132700-AA-1350-                                     | -GH 02     | 8655                  | 1990ES28-AA-1303- | DY 031 | 503                  | 01/03 | V2015          |      |                     |                             |         |  |
| 13 34                                        | 20132700-AA-1350-                                     | -GW 02     | 8683                  | 1990ES28-AA-1303- | DY 031 | 503                  | 01/03 | 3/2015         |      |                     |                             |         |  |
| 14 34<br>15                                  | 20132700-AA-1347-                                     | -80 02     | 8684                  | 1990ES28-AA-1303- | DY 031 | 503                  | 01/03 | 3/2015         |      |                     |                             |         |  |

Ilustración 12. Fichero descargado para corregir los errores que muestra

## 3 Operaciones. Proceso general

El proceso general se basa en localizar el conjunto de operaciones sobre las que se pretende actuar y exportar a un fichero Excel la selección indicando la opción de exportación en cada caso.

En el propio fichero, se deberán actualizar los datos necesarios y realizar la correspondiente actualización masiva de todos ellos.

El sistema ofrece diferentes opciones, algunas únicamente para consulta de información y otras para actualización masiva de dicha información.

En el <u>Anexo II</u> dispone de un esquema con el conjunto de opciones disponibles.

# 3.1 Búsqueda y exportación de datos de las operaciones para su correspondiente actualización masiva.

Para detallar el proceso general, se toma como ejemplo la primera de las opciones disponibles, en concreto se exportan operaciones no contabilizadas, opción "Contabilizada: No", para su posterior contabilización.

| Sor        | OLLA2         |                        |                |        | Anular alt<br>recompra/su | tas por<br>ustitución | Buscar | <b>N</b><br>Consultas | S<br>Limpiar | A Inicio | <b>1</b><br>Ayuda | <b>P</b><br>Guía |
|------------|---------------|------------------------|----------------|--------|---------------------------|-----------------------|--------|-----------------------|--------------|----------|-------------------|------------------|
| Gestión de | e Operacior   | nes - Búsqueda d       | le Operacio    | nes    | _                         |                       |        |                       |              |          |                   |                  |
|            |               |                        |                |        |                           |                       |        |                       | ۰.           | _        |                   | _                |
|            |               |                        |                |        |                           |                       |        |                       |              |          |                   |                  |
|            |               |                        |                |        |                           |                       |        |                       |              |          |                   |                  |
| Org        | anización     |                        |                |        |                           | 1                     | +1     |                       |              |          |                   |                  |
|            |               |                        |                |        |                           |                       |        |                       |              |          |                   |                  |
|            |               |                        |                |        |                           |                       |        |                       |              |          |                   |                  |
| Parámetr   | os generales  | Búsqueda por fiche     | aro de bienes  |        |                           |                       |        |                       |              |          |                   |                  |
| Farametr   | os generales  | busqueda por nen       | ero de bieries |        |                           |                       |        |                       |              |          |                   |                  |
|            |               |                        |                |        |                           |                       |        |                       |              |          |                   |                  |
| Da         | tos de la ope | eración                |                |        |                           | E                     |        |                       |              |          |                   |                  |
|            |               |                        |                |        |                           |                       |        |                       |              |          |                   |                  |
| Tipo de O  | peración      | 01 - Alta<br>02 - Baja |                |        | ^                         |                       |        |                       |              |          |                   |                  |
|            |               | 03 - Incremento de val | or             |        | ~                         |                       |        |                       |              |          |                   |                  |
| Código de  | e operación   | <u> </u>               | asta           | ···· 🝼 |                           |                       |        |                       |              |          |                   |                  |
| Número d   | le operación  |                        | Masta          |        |                           |                       |        |                       |              |          |                   |                  |
| Descripci  | ón de         |                        | L              |        |                           |                       |        |                       |              |          |                   |                  |
| Operació   | n l           |                        |                |        |                           |                       |        |                       |              |          |                   |                  |
| Sin descr  | ipción de la  |                        |                |        |                           |                       |        |                       |              |          |                   |                  |
| operaciór  | 1             | Contabilizada          |                |        |                           |                       |        |                       |              |          |                   |                  |
| Andidu     |               |                        | No             |        | <br>                      |                       |        |                       |              |          |                   |                  |

Ilustración 13. Gestión de Operaciones. Búsqueda de operaciones No contabilizadas

Desde la opción de menú **Gestión de Operaciones**, acceda a la pantalla paramétrica y aplique los filtros necesarios. En este caso, se realiza una búsqueda de operaciones no contabilizadas para su posterior contabilización masiva. Una vez realizada la búsqueda, sobre el listado de operaciones, seleccione todas o un conjunto de ellas y finalmente pulse el botón "*Exportar*".

| 0    |      | DROLLA2                | Rectificación Anula                                | r Anulación                  | /Alta Eliminar Modi                                                                  | ficar Contabilizar M    | lodificar importe Exportar Vo                 | Iver Inicio         |
|------|------|------------------------|----------------------------------------------------|------------------------------|--------------------------------------------------------------------------------------|-------------------------|-----------------------------------------------|---------------------|
| Gest | iór  | n de Operaciones - Li  | istado de Operació                                 | ones                         |                                                                                      |                         | 48)                                           |                     |
| 13 ( | oper | acidencontradas        |                                                    |                              |                                                                                      |                         |                                               |                     |
| ~    | •    | Código de la operación | Tipo Operación                                     | Situación<br>jurídica        | Descripción Operación                                                                | Código del bien         | Descripción del bien                          | Etiqueta<br>externa |
| 1    | ~    | 2007000021010501       | 02101 - Baja Física(Pérdida o<br>Destrucción)      | 01 - Bienes<br>patrimoniales | BAJA INFORMATICA<br>R.D.GRAL<br>18/JUNIO/2007                                        | 19992700-AA-<br>1344-VH | ORDENADOR PORTATIL 08225                      | 08225               |
| 2    | •    | 2007000029000396       | 02900 - Baja de bienes<br>propios fuera de balance | 01 - Bienes<br>patrimoniales | BAJA DISCO DURO                                                                      | 20042700-AA-<br>1349-KW | DISCO DURO EXTERNO LACIE D2<br>HD 200GB       | 019188              |
| 3    | ~    | 2009000019000001       | 01900 - Alta de bienes<br>propios fuera de balance | 01 - Bienes<br>patrimoniales | ORDENADOR PORTATIL                                                                   | 20092700-AA-<br>1349-TI | ORDENADOR PORTATIL 024951                     | 024951              |
| 4    | ~    | 2009000019000002       | 01900 - Alta de bienes<br>propios fuera de balance | 01 - Bienes<br>patrimoniales | ORDENADOR PORTATIL                                                                   | 20092700-AA-<br>1349-TJ | ORDENADOR PORTATIL 024952                     | 024952              |
| 5    | •    | 2009000019000003       | 01900 - Alta de bienes<br>propios fuera de balance | 01 - Bienes<br>patrimoniales | ORDENADOR PORTATIL                                                                   | 20092700-AA-<br>1346-MN | ORDENADOR PORTATIL 024953                     | 024953              |
| 6    | ~    | 2009000019000004       | 01900 - Alta de bienes<br>propios fuera de balance | 01 - Bienes<br>patrimoniales | ORDENADOR PORTATIL                                                                   | 20092700-AA-<br>1346-MO | ORDENADOR PORTATIL 024954                     | 024954              |
| 7    | •    | 2009000019000005       | 01900 - Alta de bienes<br>propios fuera de balance | 01 - Bienes<br>patrimoniales | ORDENADOR PORTATIL                                                                   | 20092700-AA-<br>1346-MP | ORDENADOR PORTATIL 024955                     | 024955              |
| 8    | •    | 2012000029000298       | 02900 - Baja de bienes<br>propios fuera de balance | 01 - Bienes<br>patrimoniales | BAJA IMPRESORA<br>INYECCION TINTA<br>EPSON STYLUS D88<br>CDN R.D.GRAL.<br>25/06/2012 | 20042700-AA-<br>1349-KN | IMPRESORA INYECCION TINTA<br>EPSON STYLUS D88 | 017195              |
| 9    | -    | 2014000011010000036    | 01101 - Compra de Bienes                           | 01 - Bienes<br>patrimoniales |                                                                                      | 20142700-AA-<br>2211-IR | ORDENADOR IGAE                                | 1213456             |
|      |      |                        |                                                    | 01 - Bienes                  |                                                                                      | 20142700-44-            |                                               |                     |

Ilustración 14. Selección y exportación de operaciones sin contabilizar para Contabilización masiva

**Importante**: Tenga en cuenta que cualquier exportación de datos cuya finalidad sea la posterior actualización masiva de los mismos, para evitar errores en el proceso de actualización se generan con las cabeceras bloqueadas. (Son las exportaciones obtenidas desde las opciones actualizaciones masivas y eliminación).

En este caso concreto, seleccione la opción Actualizaciones masivas de operaciones, marque para "Contabilización" y pulse "Exportar".

| Sorol         |                                                                                              | Exportar Volver |
|---------------|----------------------------------------------------------------------------------------------|-----------------|
| Gestión de Op | eraciones - Resultado de la consulta - Exportar datos                                        |                 |
| 10 A S        |                                                                                              |                 |
|               |                                                                                              |                 |
| Exportaci     | ión de datos para                                                                            |                 |
|               |                                                                                              |                 |
| Operaciones a | exportar para actualizaciones masivas                                                        |                 |
| ۲             | Contabilización                                                                              |                 |
| 0             | Anulación                                                                                    |                 |
| 0             | Anulación y alta simultánea                                                                  |                 |
| 0             | Descripción de la operación                                                                  |                 |
| 0             | Expediente, Libramiento, Factura y/o Descripción de la<br>operación                          |                 |
| 0             | Sustituir expediente/libramiento/factura Libre por<br>expediente/libramiento/factura Sorolla |                 |
| 0             | Inserción de observaciones en operaciones                                                    |                 |
| 0             | Redistribución de amortización de bienes adscritos                                           |                 |
|               |                                                                                              |                 |

Ilustración 15. Exportación de datos para actualizaciones masivas de operaciones para Contabilización

Se iniciará el proceso de exportación. El sistema le permite continuar con su trabajo habitual, en espera de que el proceso de exportación finalice y reciba una notificación en su buzón de usuario en la aplicación. Tenga en cuenta que el tiempo razonable que menciona el mensaje dependerá fundamentalmente del número de registros exportados, el número de usuarios conectados y los picos de trabajo que se generan a horas punta de trabajo.

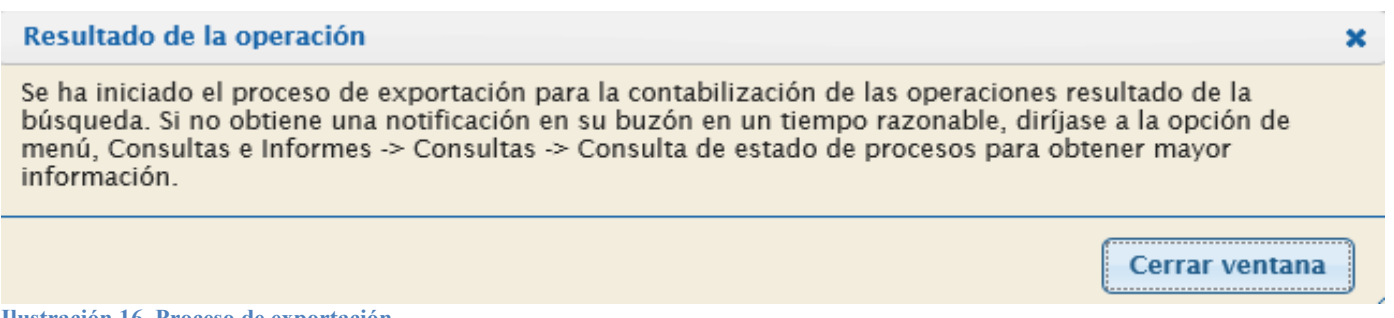

Ilustración 16. Proceso de exportación

En caso de no recibir en un tiempo razonable notificación de fin de proceso en su buzón de usuario, existe la posibilidad de consultar el estado del proceso, desde la opción de menú **Consultas e informes - Consultas - Consulta de estado de procesos** o pulsando el botón *Consola de procesos* que encontrará en el menú principal.

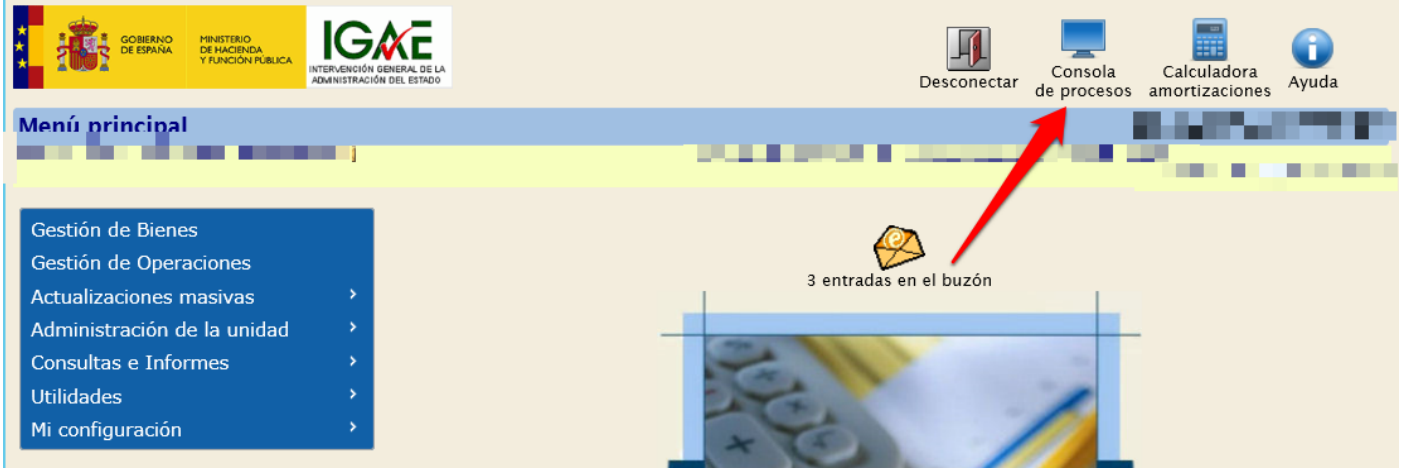

Ilustración 17. Menú principal. Consola de procesos

Acceda al buzón correspondiente. En este caso a Exportaciones/Actualizaciones Masivas.

|                                           | Descripción |
|-------------------------------------------|-------------|
| Avisos caducidad                          |             |
| Comunicación Caja Pagadora                |             |
| Comunicación UT Expedientes               |             |
| Comunicaciones IGAE                       |             |
| Comunicaciones internas                   |             |
| Contabilidad analítica                    |             |
| Exportaciones/Actualizaciones Masivas (1) |             |
| Informes                                  |             |
| Notificaciones LDAP                       |             |
| Portafirmas Electrónico                   |             |
| Proceso de Amortización                   |             |
| Reestructuración                          |             |

Ilustración 18. Selección Exportaciones/Actualizaciones Masivas en la consulta de buzones

Consulte y descargue el fichero con los datos exportados pulsando sobre el enlace.

| Sorolla2                                                                                 |                                              | Buzones                             | Buscar    | Limpiar      | Guardar   | Volver | A lnicio | ()<br>Ayuda |
|------------------------------------------------------------------------------------------|----------------------------------------------|-------------------------------------|-----------|--------------|-----------|--------|----------|-------------|
| Buzón - Exportaciones/Actualizació                                                       | ones Masivas                                 |                                     |           |              |           |        |          |             |
|                                                                                          |                                              |                                     |           | -            |           |        |          | -           |
| Fecha h<br>desde h                                                                       | nasta                                        | Leido                               | ~         |              |           |        |          |             |
| Uescripcion                                                                              | n disponibles un máximo de 30 días desde l   | a fecha de entrega.                 |           |              |           |        |          |             |
| Fecha Descripción                                                                        |                                              |                                     |           |              |           |        |          | Borrar      |
| 04/03/2016 GESTIÓN DE OPERACIONES - Exportació<br>09:10:35 siguiente enlace: pulse aquí. | n para la contabilización de las operaciones | s resultado de la búsqueda finaliza | da. Puede | consultar el | documento | en el  | •        |             |

Ilustración 19. Consulta del Documento recibido en el buzón de Exportaciones/Actualizaciones Masivas

Una vez descargado el fichero Excel, podrá comprobar que el sistema exporta de modo informativo, los datos generales del bien y de la operación, incluyendo la situación jurídica, sus valores contables, la fecha de alta y

los criterios de amortización, tendrá que rellenar el campo vacío que corresponde a la "Fecha de Contabilidad".

| $\frac{r}{x}$ Código del Bie | Código del Bien *  |                |                      |             |             |                          |                         |                        |                |                     |             |   |
|------------------------------|--------------------|----------------|----------------------|-------------|-------------|--------------------------|-------------------------|------------------------|----------------|---------------------|-------------|---|
|                              | D                  | E              | F                    | G           | н           | I.                       | J                       | К                      | L              | м                   | N           | 0 |
|                              | Código Operación * | Valor Contable | Valor Contable Grupo | Valor Suelo | Valor Vuelo | Fecha Alta en Inventario | Fecha de Contabilidad * | Fecha Inicio Vida Útil | Años Vida Útil | Fecha Fin Vida Útil | Version 2.0 |   |
| recario                      | 2012000011120040   |                |                      |             |             | 01/01/2012               |                         |                        |                |                     |             |   |
|                              | 2012000019001486   | 1268,47        | 1268,47              |             |             | 19/10/2012               |                         |                        |                |                     |             |   |
|                              | 2012000019001487   | 1268,47        | 1268,47              |             |             | 19/10/2012               |                         |                        |                |                     |             |   |
|                              | 2012000019001488   | 1268,47        | 1268,47              |             |             | 19/10/2012               |                         |                        |                |                     |             |   |
|                              | 2012000019001489   | 1268,47        | 1268,47              |             |             | 19/10/2012               |                         |                        |                |                     |             |   |
|                              | 2012000019001490   | 1268,47        | 1268,47              |             |             | 19/10/2012               |                         |                        |                |                     |             |   |
|                              | 2012000019001491   | 1268,47        | 1268,47              |             |             | 19/10/2012               |                         |                        |                |                     |             |   |
|                              | 2012000019001492   | 1268,47        | 1268,47              |             |             | 19/10/2012               |                         |                        |                |                     |             |   |
|                              | 2012000029000086   | -1             | -1                   |             |             | 01/01/1990               |                         | 01/01/1990             |                |                     |             |   |
|                              | 2012000029000088   | -1             | -1                   |             |             | 01/01/1990               |                         | 01/01/1990             |                |                     |             |   |
|                              | 2012000029000090   | -1             | -1                   |             |             | 01/01/1990               |                         | 01/01/1990             |                |                     |             |   |
|                              | 2012000029000092   | -1             | -1                   |             |             | 01/01/1990               |                         | 01/01/1990             |                |                     |             |   |
|                              | 2012000029000094   | -1             | -1                   |             |             | 01/01/1990               |                         | 01/01/1990             |                |                     |             |   |
|                              | 2012000029000096   | -1             | -1                   |             |             | 01/01/1990               |                         | 01/01/1990             |                |                     |             |   |
|                              | 2012000029000098   | -1             | -1                   |             |             | 01/01/1990               |                         | 01/01/1990             |                |                     |             |   |
|                              |                    |                |                      |             |             |                          |                         |                        |                |                     |             |   |
|                              |                    |                |                      |             |             |                          |                         |                        |                |                     |             |   |

Ilustración 20. Fichero para introducción de Fecha de Contabilidad

#### 3.2 Actualización masiva de operaciones

El sistema permite realizar procesos de actualización masiva relacionados con las distintas opciones de exportación de datos de operaciones descritas en el apartado 3 de este documento.

Dichas exportaciones, tendrán su correspondiente proceso de actualización masiva a través del punto de menú Actualizaciones masivas- Operaciones.

A continuación, se detallan los pasos para realizar el proceso de la actualización masiva de Contabilización. Dicho proceso lo que hace es contabilizar masivamente las operaciones de uno o varios bienes exportados en el fichero que se ha descargado.

Los requisitos que se deben cumplir son: que el bien contabilice (con una situación jurídica apropiada a tal fin), que la operación no esté ya contabilizada y que además no esté dada de baja, en caso contrario el sistema rechazará los bienes que no cumplan estos requisitos.

Acuda a la opción de menú Actualizaciones masivas - Operaciones - Contabilización.

| COBERNO<br>DE ESPAÑA<br>DE HACIENDA<br>BITERU<br>AMMI | NCIÓN GENERAL DE LA            | Desconectar                   | Consola<br>de procesos amortizaciones Ayuda |
|-------------------------------------------------------|--------------------------------|-------------------------------|---------------------------------------------|
| Menú principal                                        |                                |                               |                                             |
|                                                       |                                |                               |                                             |
| Gestión de Bienes                                     |                                |                               |                                             |
| Gestión de Operaciones                                |                                | 0 entradas en el buzón        |                                             |
| Actualizaciones masivas                               | Bienes                         | o entradas en el buzon        |                                             |
| Administración de la unidad                           | > Operaciones >                | Altas                         |                                             |
| Consultas e Informes                                  | Actualización masiva de tablas | Operaciones sobre bienes      |                                             |
| Utilidades                                            | > auxiliares                   | existentes                    |                                             |
| Mi configuración                                      | Nivel Clasificación            | Rectificaciones               |                                             |
|                                                       | _                              | Contabilización               |                                             |
|                                                       |                                | Bajas                         |                                             |
|                                                       |                                | Anulación o eliminación de    |                                             |
|                                                       |                                | operaciones                   |                                             |
|                                                       | _                              | Otros datos de la operación   |                                             |
|                                                       |                                | Continuación de Carga Inicial | ·                                           |

Ilustración 21. Menú principal. Actualizaciones masivas – Operaciones - Contabilización

Capture el fichero a través "Examinar" y finalmente pulse "Cargar".

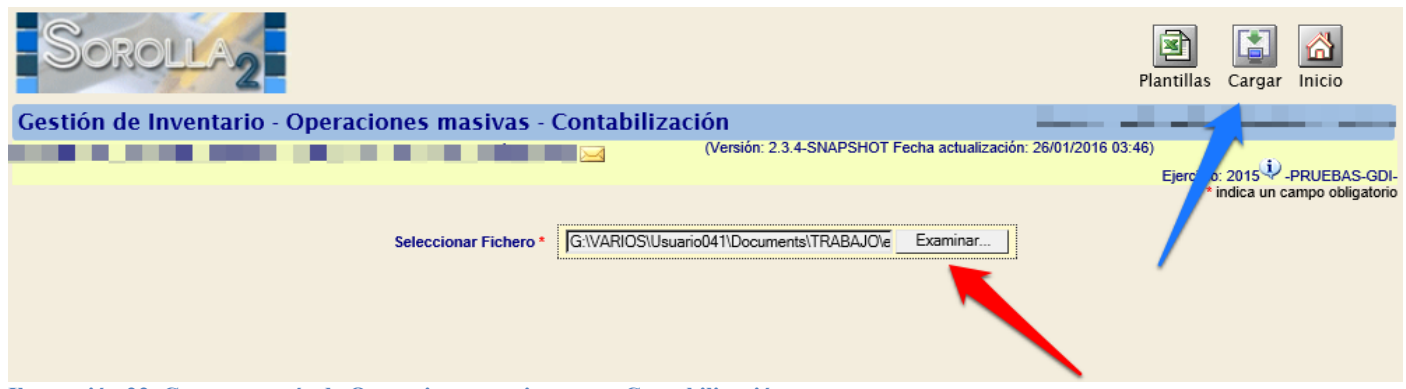

Ilustración 22. Carga a través de Operaciones masivas para Contabilización

Como el resto de procesos de actualización masiva, a su finalización, devuelve al buzón de usuario una notificación con enlaces a uno o dos documentos Excel con el resultado del proceso: un documento con la relación de bienes actualizados correctamente y en ocasiones, otro documento con la relación de registros erróneos que no han cumplido alguna de las validaciones y por tanto, no se ha podido realizar dicha actualización. En este caso, se añade al fichero una columna con el código de error y la descripción de los motivos del rechazo.

Puede solucionar los registros erróneos sobre el propio fichero de errores y una vez corregidos, volver a realizar la carga utilizando el mismo fichero.

En este ejemplo, en el buzón de usuario se han recibido dos resultados del proceso de actualización masiva: un fichero con 7 registros erróneos y otro fichero con 6 registros tratados correctamente.

| So                     | ROLLA2                                                                                                    |                                                                            |                                                            |                          | Buzones              | Buscar      | S<br>Limpiar | <b>Guardar</b> | Volver          | A Inicio | <b>1</b><br>Ayuda |      |
|------------------------|----------------------------------------------------------------------------------------------------|----------------------------------------------------------------------------|------------------------------------------------------------|--------------------------|----------------------|-------------|--------------|----------------|-----------------|----------|-------------------|------|
| Buzón - I              | Exportaciones/Act                                                                                                  | ualizaciones M                                                             | asivas                                                     |                          |                      |             |              |                |                 |          | _                 |      |
|                        |                                                                                                    |                                                                            |                                                            | (Versión: 2.3.11-SN/     | APSHOT Fee           | ha actualiz | ación: 04/0  | 3/2016 08:48   | B)<br>Ejercicio | 2015     | -PRUEBAS          | -GDI |
| Fecha<br>desde         |                                                                                                    | hasta                                                                      |                                                            |                          | Leído                | ~           | ]            |                |                 |          |                   |      |
| Descripci              | ón                                                                                                    |                                                                            |                                                            |                          |                      |             |              |                |                 |          |                   |      |
| Cos enl                | 👽 Los enlaces a ficheros recibidos en su buzón estarán disponibles un máximo de 30 días desde la fecha de entrega. |                                                                            |                                                            |                          |                      |             |              |                |                 |          |                   |      |
| <u>Fecha</u>           |                                                                                                    |                                                                            |                                                            | ipción                   |                      |             |              |                |                 | Leído    | Borrar            |      |
| 04/03/2016<br>09:18:11 | RESULTADO DEL PROCESO<br>Se ha/n detectado 7 registro/s<br>Se ha/n tratado 6 registro/s co                         | D DE ACTUALIZACIÓN M<br>s erróneo/s. pulse aqu<br>prrectamente. Puede cons | A Operación/Modific<br>í.<br>sultar el documento en el sig | ación nen a Contabilizad | cionOperacio<br>quí. | nes termin  | ada.         |                |                 |          |                   |      |

Ilustración 23. Consulta del Documento recibido en el buzón de Exportaciones/Actualizaciones Masivas

Descargue el fichero con los registros erróneos para solventar los errores que muestra. Una vez corregidos, vuelva a realizar la carga de ese mismo fichero.

| Min and the second second                                                                                  |                                     |                       | "her" allers" nessents | ter absancesenersenerse analas essence estabate | enter prove |
|----------------------------------------------------------------------------------------------------|-------------------------------------|-----------------------|------------------------|-------------------------------------------------|-------------|
| NON INS                                                                                                    | ERTAR DISEÑO DE NÁGINA              | FÓRMALAS DATOS        | REVISAR VISTA          |                                                 |             |
| Contar<br>Rescuer                                                                                          | Aviat + 10 - A                      | * = = + + -           | P Ajustar testa        | · · · ·                                         |             |
| 🔶 🛷 Copiar formato                                                                                         | H A & C   D C   D C C               | e e la la la la serae | 522 Coulonary coupar.  | condicional - como table -                      |             |
| Portagrapolies 5                                                                                           | Puente                              | - G Aller             | eación 1               | S Minere S                                      | CoAstern    |
| AL * 1 2                                                                                                   | √ fr tree                           |                       |                        |                                                 |             |
| A 0<br>1 Ener 212<br>2 292 20<br>4 292 20<br>6 292 20<br>6 292 20<br>7 292 20<br>8 292 20<br>8 292 20<br>9 | C<br>El bien indicado no comabiliza | D                     |                        | P G H Versen 20                                 | J           |

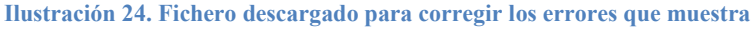

## 4 Actualización masiva de descripción de tablas auxiliares

Permite la modificación de forma masiva de la descripción de espacios y su eliminación, de datos de destinatarios y Unidades Responsables.

# 4.1 Búsqueda y exportación de Tablas Auxiliares para su correspondiente actualización masiva.

A modo de ejemplo, se detalla el proceso para la modificación de las descripciones de espacios. Para obtener la plantilla diríjase al menú **Consulta e informes - Consultas - Consulta de tablas genéricas** - **Espacios.** 

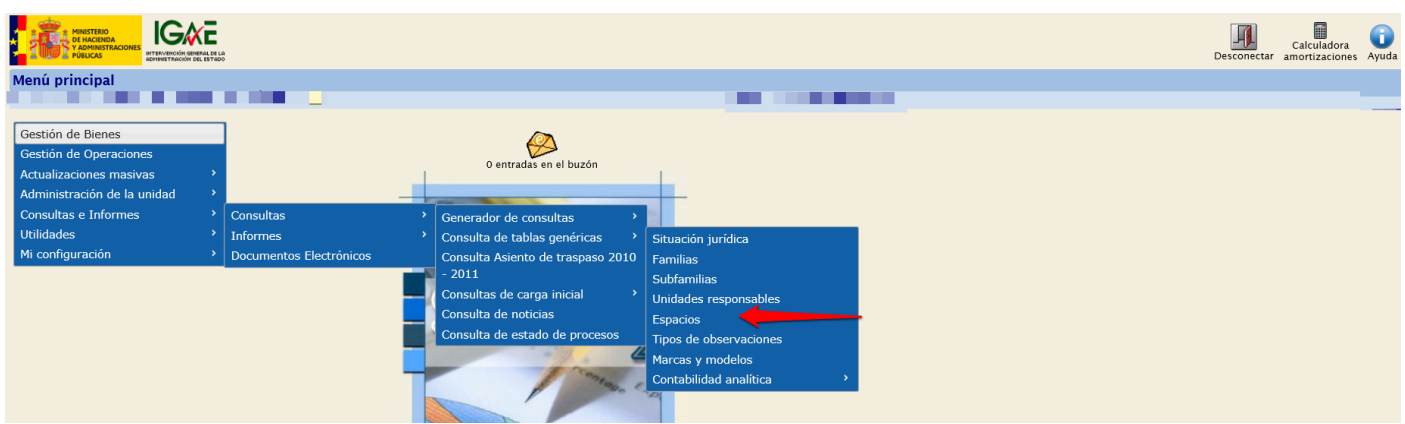

Ilustración 25. Menú principal. Consulta e informes - Consultas - Consulta de tablas genéricas - Espacios

| Sor        | OLLA2                       |                |      |   | Buscar Li | mpiar Inicio | <b>Ryuda</b> |
|------------|-----------------------------|----------------|------|---|-----------|--------------|--------------|
| Gestión de | tablas - Parán              | netros Espacio |      |   | 7         |              |              |
|            |                             | -              |      | / |           |              |              |
| Р          | Bien que define<br>espacios | <b>1</b>       | ·· 🗹 |   |           |              |              |
| •          | Código espacio              |                |      |   |           |              |              |
| a          | Descripción<br>espacio      |                |      |   |           | <u></u>      |              |
| r          | Estado activo:              | <b>_</b>       |      |   |           |              |              |

Para obtener el listado de todos los espacios, pulse "Buscar".

Ilustración 26. Búsqueda de espacios

Una vez realizada la búsqueda, seleccione los espacios que considere para exportar y elija la opción "Para modificar".

| Sorolla2 |     |            |                        |                                                                                                    |                       |                                                                                    |        |  |  |
|----------|-----|------------|------------------------|----------------------------------------------------------------------------------------------------|-----------------------|------------------------------------------------------------------------------------|--------|--|--|
| Ges      | tió | <b>b</b> n | de tablas - Búsqueda I | Espacio                                                                                                    |                       |                                                                                    |        |  |  |
|          |     |            |                        |                                                                                                    |                       |                                                                                    |        |  |  |
| 1        | 410 | ) ***      | aiatr                  |                                                                                                    |                       |                                                                                    |        |  |  |
|          | 412 | 2 reg      |                        | Provinsión bian anatom das                                                                                                    |                       | Descriptión serveria                                                               | Estate |  |  |
|          | 4   | <u> </u>   | Coalgo bien contenedor | Descripcion bien contenedor                                                                                                   | <u>Codigo espacio</u> | <u>Codigo espacio</u> <u>Descripcion espacio</u>                                   |        |  |  |
|          | 1   | •          | 2013ES28-AA-3892-MQ    | M° HACIENDA Y FUNCION<br>PUBLICA, M° ECONOMIA,<br>INDUSTRIA Y COMPETITIVIDAD Y<br>AGENCIA ESTATAL DE<br>INVESTIGACION. MADRID | PCS0GEN               | PC-Edificio P° Castellana, 160-162 (Complejo Cuzco)-<br>Planta S0-ESPACIO GENERICO | Alta   |  |  |
| :        | 2   | ~          | 2013ES28-AA-3892-MQ    | M° HACIEN<br>PUBLICA, M<br>INDUSTRIA<br>AGENCIA E<br>INVESTIGA                                                                | e los espacios        | p P° Castellana, 160-162 (Complejo Cuzco)-                                         | Alta   |  |  |
| :        | 3 [ | ~          | 2013ES28-AA-3892-MQ    | M° HACIEL<br>PUBLICA, M<br>INDUSTRIA<br>AGENCIA E<br>INVESTIGA                                                                | Para modificar        | o P° Castellana, 160-162 (Complejo Cuzco)-<br>∖LMACEN OA                           | Alta   |  |  |
| 4        | 4 [ | ~          | 2013ES28-AA-3892-MQ    | M° HACIEN<br>PUBLICA, M° ECONOMIA,<br>INDUSTRIA Y COMPETITIVIDAD Y<br>AGENCIA ESTATAL DE<br>INVESTIGACION. MADRID             | PCS01AV01             | PC-Edificio P° Castellana, 160-162 (Complejo Cuzco)-<br>Planta S0-ALMACEN VIRTUAL  | Alta   |  |  |

Ilustración 27. Selección y exportación de espacios para modificar

Se iniciará el proceso de exportación que podrá consultar en su buzón. El sistema le permite continuar con su trabajo habitual, en espera de que el proceso de exportación finalice y reciba una notificación en su buzón de usuario en la aplicación. Tenga en cuenta que el tiempo razonable que menciona el mensaje dependerá fundamentalmente del número de registros exportados, el número de usuarios conectados y los picos de trabajo que se generan a horas punta de trabajo.

|   | Resultado de la operación                                                                                                    | × |
|---|----------------------------------------------------------------------------------------------------|---|
| ) | Se ha iniciado el proceso de Exportación de espacios. Si no obtiene una notificación en su buzón en un<br>tiempo razonable, diríjase a la opción de menú, Consultas e Informes -> Consultas -> Consulta de estado<br>de procesos para obtener mayor información. |   |
| _ | Cerrar ventana                                                                                                    | ] |

Ilustración 28. Proceso de exportación

Acceda al buzón correspondiente. En este caso a Exportaciones/Actualizaciones Masivas.

| Sorolla2                                  | Inicio | <b>P</b><br>Ayuda |
|-------------------------------------------|--------|-------------------|
| Buzón                                     |        |                   |
|                                           |        |                   |
|                                           |        |                   |
|                                           | _      |                   |
|                                           |        |                   |
| Consulta de buzones                       |        |                   |
|                                           |        |                   |
| Descripción                               |        |                   |
| Avisos caducidad                          |        |                   |
| Comunicación Caja Pagadora                |        |                   |
| Comunicación UT Expedientes               |        |                   |
| Comunicaciones IGAE                       |        |                   |
| Comunicaciones internas                   |        |                   |
| Contabilidad analítica                    |        |                   |
| Exportaciones/Actualizaciones Masivas (1) |        |                   |
| Informes                                  |        |                   |
| Notificaciones LDAP                       |        |                   |
| Portafirmas Electrónico                   |        |                   |
| Proceso de Amortización                   |        |                   |
| Reestructuración                          |        |                   |
|                                           |        |                   |

Ilustración 29. Selección Exportaciones/Actualizaciones Masivas en la consulta de buzones

Consulte y descargue el fichero con los datos exportados pulsando sobre el enlace.

| So                     | ROLLA2                                                                                                    | Buzones E                      | Buscar Limpiar       | Guardar Volver    | Inicio Ayuda                |
|------------------------|----------------------------------------------------------------------------------------------------|--------------------------------|----------------------|-------------------|-----------------------------|
| Buzón - I              | Exportaciones/Actualizaciones Masivas                                                                            |                                |                      | 10 A 10 A         |                             |
|                        | and the second second second second second second second second second second second second second second second |                                |                      | the second second |                             |
|                        | _                                                                                                    |                                |                      |                   | a contraction of the second |
| Fecha<br>desde         | hasta 🕅                                                                                                    | Leido                          | ~                    |                   |                             |
| Descripci              | ón                                                                                                    |                                |                      |                   |                             |
| 🔍 Los enl              | laces a ficheros recibidos en su buzón estarán disponibles un máximo de 30 días des                              | de la fecha de entrega.        |                      |                   |                             |
| <u>Fecha</u>           | Descripci                                                                                                    | ón                             |                      |                   | Leído Borrar                |
| 25/08/2016<br>10:25:54 | SEXPORTACIÓN DE FICHEROS - finalizado el proceso de exportación de modificad<br>siguiente enlace: puíse aquí.    | ión de descripción de Espacios | . Puede consultar el | documento en el   |                             |

Ilustración 30. Resultado del proceso de exportación de fichero

Una vez descargado el fichero, podrá comprobar que el sistema exporta el bien contenedor, código espacio, descripción del espacio, y la descripción y código de espacio destino.

#### EXPORTACIÓN DE DATOS Y ACTUALIZACIONES MASIVAS

|    | Portapapeles        | ъ.              | Fue   | nte 🖫                      | Alineación                                      | 🖬 Número                 | G .                           | Estilos        |   |
|----|---------------------|-----------------|-------|----------------------------|-------------------------------------------------|--------------------------|-------------------------------|----------------|---|
|    | [                   | ~ . /           | £     | Dian Cantanadaa *          |                                                 |                          |                               |                |   |
| A  | 1 • · ·             | $\wedge$ $\vee$ | Jx    | Bien Contenedor *          |                                                 |                          |                               |                |   |
|    | А                   | В               |       |                            | С                                               | D                        | E                             | F              | G |
| 1  | Bien Contenedor *   | Código Espac    | cio * | Descripción Espacio *      |                                                 | Código Espacio destino * | Descripción Espacio destino * | Version<br>2.0 |   |
| 2  | 2013ES28-AA-3892-M0 | PCS0GEN         |       | PC-Edificio Pº Castellana, | 160-162 (Complejo Cuzco)-Planta S0-ESPACIO GEN  | ERICO                    |                               |                |   |
| 3  | 2013ES28-AA-3892-M0 | PCS01AI01       |       | PC-Edificio Pº Castellana, | 160-162 (Complejo Cuzco)-Planta S0-ALMACEN INV  | /ENTARIO                 |                               |                |   |
| 4  | 2013ES28-AA-3892-M0 | PCS01A001       |       | PC-Edificio Pº Castellana, | 160-162 (Complejo Cuzco)-Planta S0-ALMACEN OA   |                          |                               |                |   |
| 5  | 2013ES28-AA-3892-M0 | PCS01AV01       |       | PC-Edificio Pº Castellana, | 160-162 (Complejo Cuzco)-Planta S0-ALMACEN VIR  | RTUAL                    |                               |                |   |
| 6  | 2013ES28-AA-3892-M0 | PCS01025        |       | PC-Edificio Pº Castellana, | 160-162 (Complejo Cuzco)-Planta S0-ALMACEN LO   | CAL 025                  |                               |                |   |
| 7  | 2013ES28-AA-3892-M0 | PCS01036        |       | PC-Edificio Pº Castellana, | 160-162 (Complejo Cuzco)-Planta S0-ALMACEN LO   | CAL 036                  |                               |                |   |
| 8  | 2013ES28-AA-3892-M0 | PCS02025        |       | PC-Edificio Pº Castellana, | 160-162 (Complejo Cuzco)-Planta S0-ALMACEN LO   | CAL 025                  |                               |                |   |
| 9  | 2013ES28-AA-3892-M0 | PCS03001        |       | PC-Edificio Pº Castellana, | 160-162 (Complejo Cuzco)-Planta S0-ALMACEN      |                          |                               |                |   |
| 10 | 2013ES28-AA-3892-M0 | PC00GEN         |       | PC-Edificio Pº Castellana, | 160-162 (Complejo Cuzco)-Planta 00-ESPACIO GENI | ERICO                    |                               |                |   |
| 11 | 2013ES28-AA-3892-M0 | PC00VS01        |       | PC-Edificio Pº Castellana, | 160-162 (Complejo Cuzco)-Planta 00-VESTIBULO EN | NTRADA                   |                               |                |   |
| 12 |                     |                 |       |                            |                                                 |                          |                               |                |   |
| 13 |                     |                 |       |                            |                                                 |                          |                               |                |   |

Ilustración 31. Fichero para modificación de código y descripción de espacios

### 4.2 Actualización masiva de descripción de tablas auxiliares

El sistema permite realizar procesos de actualización masiva relacionados con las distintas opciones de exportación de datos de tablas auxiliares descritas en el apartado 4 de este documento.

Dichas exportaciones, tendrán su correspondiente proceso de actualización masiva a través del punto de menú Actualización masivas- Actualización masiva de tablas auxiliares.

En el <u>Anexo III</u> dispone de un esquema con el conjunto de opciones disponibles.

A continuación, se detallan los pasos para realizar el proceso de la actualización masiva de modificación de Descripción de Espacios.

Acuda a la opción de menú Actualizaciones masivas - Actualización masiva de descripción de tablas auxiliares.

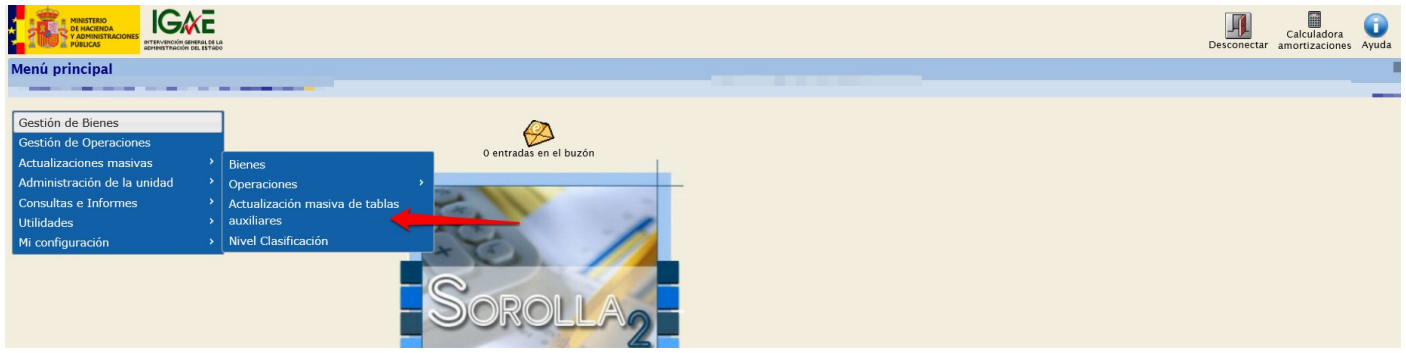

Ilustración 32. Menú principal. Actualizaciones masivas – Actutalización masiva de tablas auxiliares

Seleccione la Carga para "*Modificación de descripción de espacios*", capture el fichero a través de "*Examinar*" y por último pulse "*Cargar*".

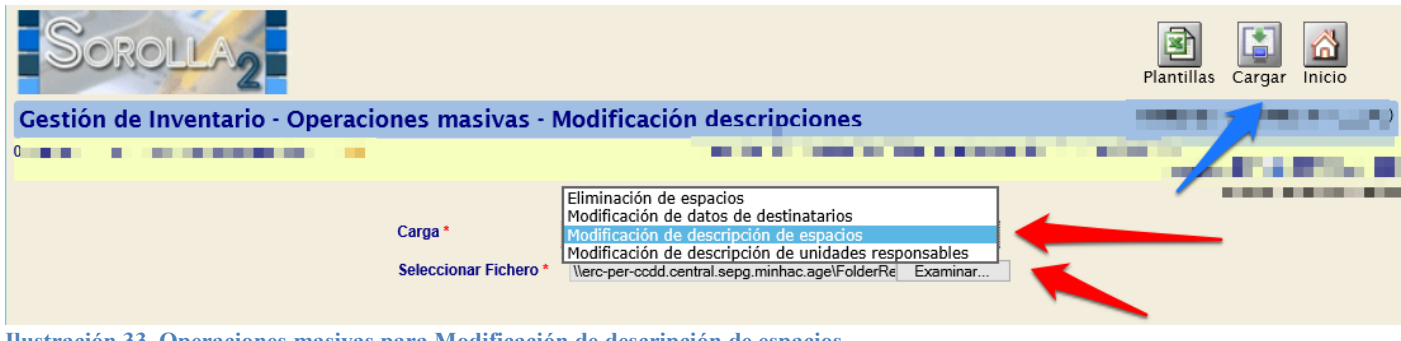

Ilustración 33. Operaciones masivas para Modificación de descripción de espacios

Consulte en su buzón el resultado de la ejecución del proceso lanzado.

## 5 Nivel de clasificación

En el nuevo sistema de SOROLLA2 se exige que todos los bienes de una misma naturaleza estén al mismo nivel de clasificación. Deberá actualizar masivamente la clasificación de los bienes de una naturaleza a un mismo nivel, es decir, todos a nivel de familia y/o subfamilia.

Se puede dar el caso, dar de alta una nueva familia y/o subfamilia o el caso contrario. Obviamente se deberá ajustar la clasificación al resto de bienes de esa naturaleza.

En el Anexo IV dispone de un esquema con el conjunto de opciones disponibles.

Para realizar el cambio de clasificación, acuda a la opción de menú Actualizaciones masivas - Nivel Clasificación.

|                                                                                                    | Desconect                                            | Calculadora amortizaciones Ayuda |
|----------------------------------------------------------------------------------------------------|------------------------------------------------------|----------------------------------|
| Menú principal                                                                                                    | A STATE A STATE                                      |                                  |
| Gestión de Bienes<br>Gestión de Operaciones<br>Actualizaciones masivas benes<br>Administración de la unidad operaci<br>Consultas e Informes Actualiz<br>Utilidades auxilian<br>Mi configuración Nivel Cl | ones<br>zación masiva de tablas<br>es<br>asificación |                                  |

Ilustración 34. Menú principal. Actualizaciones masivas – Nivel Clasificación

Para llevarlo a cabo, el sistema dispone de dos tipos de cambio:

• Agregar:

Esta opción permite realizar la agregación a un nivel de clasificación superior de todos los bienes de la naturaleza que necesite. Por ejemplo, si existiesen bienes de la naturaleza "2600 – Mobiliario" con clasificación a nivel de subfamilia y otros bienes de esta misma naturaleza con clasificación a nivel de familia, al ejecutar esta opción lo que haríamos es actualizar todos los bienes para que estén clasificados a nivel de familia. Para los bienes que estuviesen desagregados a nivel de subfamilia se registrarán en su histórico este cambio.

Una vez seleccionada la Naturaleza, el sistema avisa con un mensaje, que la naturaleza seleccionada está clasificada a un nivel determinado y si desea, puede exportar los bienes y su clasificación actual desde el botón "*Exportar*".

| Sorolla2                                    |                                                                                                    | Exportar                       | Ejecutar    | 1<br>Info        | Inicio                            |
|---------------------------------------------|----------------------------------------------------------------------------------------------------|--------------------------------|-------------|------------------|-----------------------------------|
| Gestión de Inventario - Modificaciones masi | as - Cambio Nivel Clasificación                                                                               | 7                              |             |                  |                                   |
|                                             | (Versión: 2.2.87-GA Fecha actualización: 16/09/20                                                             | 15 3:38)                       | * in        | Ej<br>Idica un c | ercicio: 2015<br>ampo obligatorio |
| Tipo de cambio * Agregar                    |                                                                                                    |                                |             |                  |                                   |
| Naturaleza * 2700 - E                       | ipos informaticos                                                                                             | -                              |             |                  |                                   |
|                                             |                                                                                                    |                                |             |                  |                                   |
|                                             | Mensaje de página web                                                                                         |                                | ×           |                  |                                   |
|                                             | La naturaleza seleccionada está clasificada a nivel de exportar los bienes y su clasificación actual desde el | subfamilia. P<br>botón Exporta | uede<br>ar. |                  |                                   |
|                                             |                                                                                                    | A                              | Aceptar     |                  |                                   |

Ilustración 35. Selección para Cambio masivo del Nivel de Clasificación – Agregación

Los pasos que debe realizar son:

- 1. Una vez seleccionado el tipo **Agregar** y la naturaleza, para realizar el cambio masivo de nivel de clasificación pulse "*Ejecutar*".
- 2. Diríjase al punto de menú Gestión de bienes y en la pantalla paramétrica seleccione la naturaleza correspondiente, al pulsar "Buscar", obtendrá una relación de todos los bienes. Selecciónelos y exporte en Actualizaciones masivas datos generales del bien para "Cambio de clasificación". Cuando finalice la exportación obtendrá el fichero Excel para cambio de clasificación en su buzón. Descargue el fichero para ajustar la clasificación de todos los bienes.
- 3. Para realizar la actualización masiva a los bienes, acuda de nuevo a la opción de menú Actualizaciones masivas - Nivel de clasificación y seleccione Mismo Nivel. Capture el fichero desde el botón Examinar y pulse "Cargar", como muestra la siguiente imagen:

| Sorolla <sub>2</sub>                    |                                |                                          |                             | Cargar Info Inicio                               |
|-----------------------------------------|--------------------------------|------------------------------------------|-----------------------------|--------------------------------------------------|
| Gestión de Inventario - Modificacione   | s masivas - Cambi              | o Nivel Clasificación                    |                             |                                                  |
|                                         |                                | (Versión: 2.2.87-GA Fecha actualiza      | ación: 16/09/2015 03:38)    | Ejercicio: 2015<br>* indica un campo obligatorio |
| Tipo de cambio *                        | Mismo nivel 💌                  |                                          |                             |                                                  |
| Seleccionar Fichero *                   |                                | Examinar                                 |                             |                                                  |
| El fichero puede obtenerse desde Gestio | ón de bienes, exportando la se | lección de bienes con la opción Actualiz | zaciones masivas / Cambio o | de Clasificación.                                |

Ilustración 36. Selección para Cambio masivo del Nivel de Clasificación – Mismo nivel

#### • Desagregar:

Con esta opción se hace la operación inversa; se desagrega a un nivel de clasificación inferior, a nivel de familia y/o subfamilia (se selecciona desde la pantalla una de estas dos opciones) de todos los bienes de la naturaleza correspondiente.

Se asignará a todos aquellos bienes de la naturaleza seleccionada que no estuviesen previamente desagregados al nivel de clasificación seleccionado (lo que sí que estuviesen desagregados a ese nivel de clasificación se dejan como están). Se registra en el histórico de cada bien el cambio.

Una vez seleccionada la Naturaleza, el sistema avisa con un mensaje, que la naturaleza seleccionada está clasificada a un nivel determinado y si desea, puede exportar los bienes y su clasificación actual desde el botón "*Exportar*".

Los pasos que debe seguir se detallan a continuación:

1. Una vez seleccionado el tipo **Desagregar**, la naturaleza y el nivel a familia o subfamilia para realizar el cambio masivo de nivel de clasificación pulse el botón "*Ejecutar*".

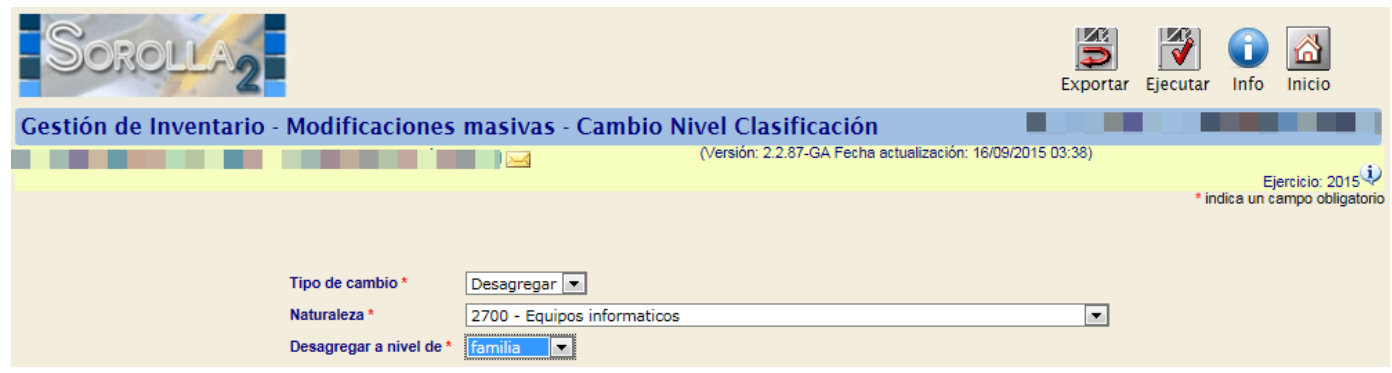

Ilustración 37. Selección para Cambio masivo del Nivel de Clasificación – Desagregación

- 2. La familia o subfamilia a la que se desagrega es dada de alta previamente con código 99, mediante la opción de menú Administración **de la unidad Gestión de tablas** en el apartado "Clasificación" (se requiere que el usuario tenga asignado un perfil de Administrador).
- 3. Debe dirigirse al punto de menú Gestión de bienes, y en la pantalla paramétrica seleccione la naturaleza correspondiente. Al pulsar "Buscar", obtendrá una relación de todos los bienes. Selecciónelos y exporte en Actualizaciones masivas datos generales del bien para "Cambio de clasificación" masiva. Cuando finalice la exportación obtendrá el fichero Excel para cambio de clasificación en su buzón, modifique el fichero para ajustar la clasificación de todos los bienes.
- 4. Finalmente, acuda de nuevo a la opción de menú "Actualizaciones masivas Nivel de clasificación", seleccione *Mismo Nivel*, capture el fichero desde el botón "*Examinar*" y pulse "*Cargar*", como muestra la siguiente imagen:

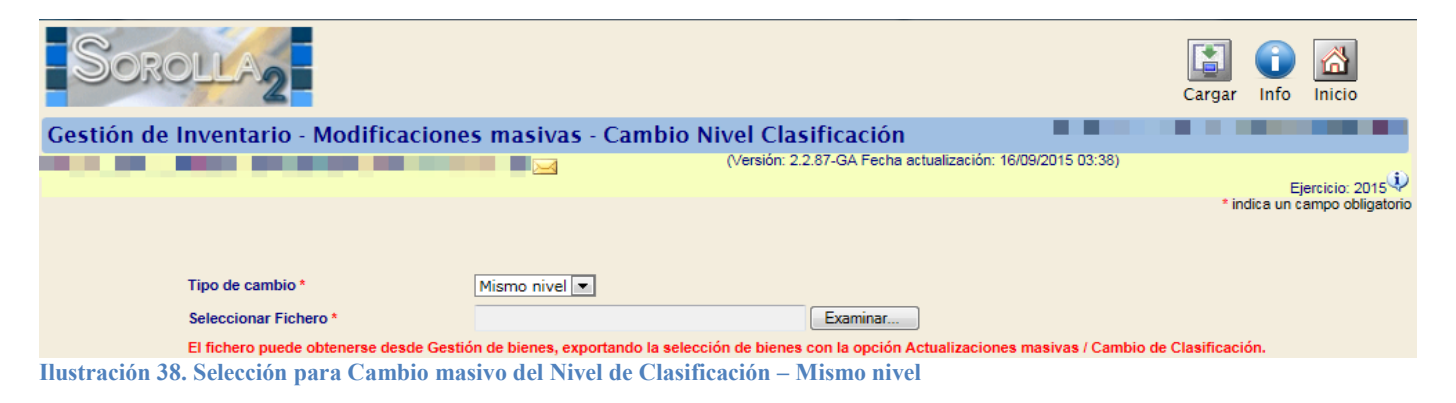

Si al realizar el alta de un bien cuya clasificación no esté al mismo nivel, el sistema le mostrará el siguiente error, no permitiendo así que continúe con la operación de alta:

| Sorolla                        | 2                                                             |   |                                                                                |                                                                      |
|--------------------------------|---------------------------------------------------------------|---|--------------------------------------------------------------------------------|----------------------------------------------------------------------|
| estión de Inventa              | ario - Operaciones de Bienes                                  |   |                                                                                |                                                                      |
|                                |                                                               |   | (Versión: 8                                                                    | 6-GA Fecha: 06/11/2019)                                              |
|                                |                                                               |   |                                                                                |                                                                      |
| Operación                      |                                                               |   |                                                                                |                                                                      |
| Órgano gestor *                |                                                               | ~ |                                                                                |                                                                      |
| Tipo de Operación *            | 01 - Alta                                                     | ~ | Manazia da asfañas una                                                         |                                                                      |
| Operación *                    | 01101 - Compra de Bienes                                      | ~ | iviensaje de pagina web                                                        | ^                                                                    |
| Alta Resumida                  | Ø                                                             |   | Para poder dar de alta bienes con la<br>clasificar a nivel de subfamilia todos | naturaleza elegida hay que<br>los bienes ya dados de alta<br>Aceptar |
| Clasificaciór                  | n                                                             |   |                                                                                |                                                                      |
| Naturaleza *                   | 2700 - Equipos informaticos                                   | V |                                                                                |                                                                      |
| Situación Jurídica *           | 01 - Bienes propios                                           | ~ |                                                                                |                                                                      |
| Subnaturaleza *                | 01 - Software Informático (Sistemas y programas informáticos) | V | Años na 6                                                                      |                                                                      |
| Familia                        |                                                               | ~ |                                                                                |                                                                      |
| Subfamilia                     |                                                               |   |                                                                                |                                                                      |
| Años de vida útil<br>organismo | 6 años según organismo                                        |   |                                                                                |                                                                      |
|                                |                                                               |   |                                                                                |                                                                      |

Ilustración 39. Alta de bienes

Podrá realizar la búsqueda de todos los bienes que estén afectados por esa naturaleza para actualizar la clasificación accediendo al menú **Gestión de bienes**, seleccionando la naturaleza y marcando "*Distinto nivel de clasificación*".

| Organización                                                                                           | El                                                                                                    |
|----------------------------------------------------------------------------------------------------|----------------------------------------------------------------------------------------------------|
| )rganos restructurados                                                                                 |                                                                                                    |
| organo gestor                                                                                          |                                                                                                    |
| nidad Responsable                                                                                      |                                                                                                    |
| rámetros generales                                                                                     | Búsqueda por fichero Bajas por traslado                                                                                                    |
|                                                                                                    |                                                                                                    |
| Datos Genera                                                                                           | les [-]                                                                                                    |
|                                                                                                    |                                                                                                    |
| Código del bien                                                                                        | hasta                                                                                                    |
| Código del bien<br>Código antiguo del bien                                                             | hasta 🖸 hasta                                                                                                    |
| Código del bien<br>Código antiguo del bien<br>Descripción del bien                                     | Image: Constraint of the state     Image: Constraint of the state       Image: Constraint of the state     Image: Constraint of the state       Image: Constraint of the state     Image: Constraint of the state                                                                                                    |
| Código del bien<br>Código antiguo del bien<br>Descripción del bien<br>Etiqueta<br>Etiqueta             | <ul> <li>hasta</li> <li>hasta</li> &lt;</ul> |
| Código del bien<br>Código antiguo del bien<br>Descripción del bien<br>Etiqueta<br>Externa/localización | <ul> <li>hasta</li> <li>hasta</li> &lt;</ul> |

Ilustración 40. Gestión de bienes. Distinto nivel de clasificación.

Seleccione todos los bienes y pulse "Exportar".

| S     | OR    | OU     | 2                             |                             |                               | Consola<br>de procesos u | Convertir en Inidad funcional Modificar Ex | portar V | olver Inicio |
|-------|-------|--------|-------------------------------|-----------------------------|-------------------------------|--------------------------|--------------------------------------------|----------|--------------|
| Gesti | ón de | e Bien | es - Resultado de la consulta |                             |                               |                          | 2                                          | 1        |              |
| 7 bie | nes e | urados |                               |                             |                               |                          |                                            |          |              |
|       | • •   | Tipo   | Código                        | Descripción                 | Etiqueta Externa/Localización | N° bienes en<br>grupo    | Situación jurídica                         | Estado   | Fecha alta   |
|       | 1     | ₽      | 20142600-AA-1818-HQ           | bnttgmttn siwgt btntitii    | 012540                        |                          | 01 - Bienes propios                        | Alta     | 10/09/2014   |
|       | 2     | ₽      | 20142600-AA-1821-KH           | brittgmittn siwgt bitnittii | 012541                        |                          | 01 - Bienes propios                        | Alta     | 10/09/2014   |
|       | 3 🗸   | P      | 20142600-AA-1818-HP           | Qrxsx eyxesowxy Grwpocr     | 012512                        |                          | 01 - Bienes propios                        | Alta     | 05/06/2014   |
|       | 4 🗸   | ₽      | 20142600-AA-1821-KD           | VWQNWDDW OPXBB VPBEBMNBP    | 012513                        |                          | 01 - Bienes propios                        | Alta     | 05/06/2014   |
|       | 5 🗸   | P      | 20142600-AA-2460-FF           | wayxww ywcwww ca newwep     | 012580                        |                          | 01 - Bienes propios                        | Alta     | 28/12/2014   |
|       | 6 🔽   | ₽      | 20142600-AA-1821-KE           | WYUFV HEVXFGKVE             | 012542                        |                          | 01 - Bienes propios                        | Alta     | 30/08/2014   |
|       | 7 🔽   | ₽      | 20142600-AA-1821-KF           | WYUFV HEVXFGKVE             | 012543                        |                          | 01 - Bienes propios                        | Alta     | 30/08/2014   |
|       |       |        |                               |                             |                               |                          |                                            |          |              |

Ilustración 41. Resultado de la consulta. Exportar

Elija la opción:

- Exportación de datos para: Actualizaciones masivas de datos generales del bien
- Datos a exportar para actualizaciones masivas: Cambio de clasificación. Al seleccionar esta opción, el sistema le indica que para llevar a cabo este tipo de cambio debe dirigirse a la opción de menú Actualizaciones masivas/Nivel Clasificación.

Por último, pulse "Exportar".

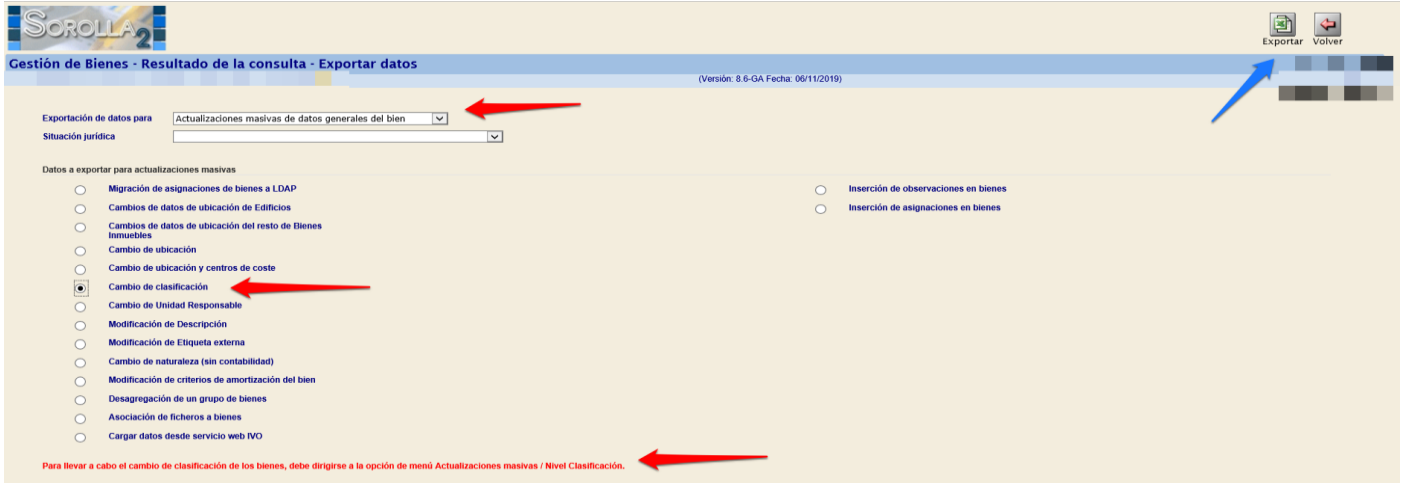

Ilustración 42. Exportar datos. Cambio de clasificación

### 6 Anexos

Relación de las diferentes opciones con sus particularidades de exportación solo para consulta y/o para su correspondiente actualización masiva. En este apartado se detallan todas las opciones disponibles hasta la fecha.

# 6.1 Anexo I. Esquema general de las opciones de Exportación y Actualizaciones masivas de Bienes

#### 6.1.1 Exportación de Bienes

• Datos para consulta

| Sorollaz                                                         | Exportar Volver                                                                                                  |
|------------------------------------------------------------------|----------------------------------------------------------------------------------------------------|
| Gestión de Bienes - Resultado de la consulta - Exportar dato     |                                                                                                    |
|                                                                  | and the second second second second second second second second second second second second second second second |
| Exportación de datos para Datos para consulta Situación jurídica |                                                                                                    |
|                                                                  |                                                                                                    |
| Datos a exportar para consulta                                   | Valores contables                                                                                                |
| O Datos de ubicación de Edificios                                | Valor contable                                                                                                   |
| O Datos de ubicación del resto de Bienes Inmuebles               | Amortización acumulada                                                                                           |
| O Datos generales                                                |                                                                                                    |
| O Datos generales (resumido)                                     |                                                                                                    |
| O Datos de clasificación                                         |                                                                                                    |
| O Observaciones                                                  |                                                                                                    |
| O Asignación                                                     |                                                                                                    |
| Datos de históricos                                              |                                                                                                    |
| Histórico de clasificación                                       |                                                                                                    |
| Histórico de unidades responsables                               |                                                                                                    |
| <ul> <li>Histórico de ubicación</li> </ul>                       |                                                                                                    |
| Histórico de cambios de criterios de amortización                |                                                                                                    |
| Unstrugión 42 Exportación de bienes Detes nove consulte          |                                                                                                    |

• Actualizaciones masivas de datos generales del bien

| Gesti | OROL<br>ón de Bie | enes - Resultado de la consulta - Exportar datos                   |   |                                      | Exportar Volver |
|-------|-------------------|--------------------------------------------------------------------|---|--------------------------------------|-----------------|
| E     | Exportación d     | e datos para Actualizaciones masivas de datos generales del bien 🔽 | ~ |                                      |                 |
| C     | Datos a export    | tar para actualizaciones masivas                                   | 0 | la contra de characteria en historia |                 |
|       | 0                 | Cambios de datos de ubicación de Edificios                         | 0 | Inserción de asignaciones en bienes  |                 |
|       | 0                 | Cambios de datos de ubicación del resto de Bienes                  | 0 | insercion de asignaciones en bienes  |                 |
|       | 0                 | Inmuebles                                                          |   |                                      |                 |
|       | $\bigcirc$        | Cambio de ubicación                                                |   |                                      |                 |
|       | $\bigcirc$        | Cambio de ubicación y centros de coste                             |   |                                      |                 |
|       | $\bigcirc$        | Cambio de clasificación                                            |   |                                      |                 |
|       | $\bigcirc$        | Cambio de Unidad Responsable                                       |   |                                      |                 |
|       | $\bigcirc$        | Modificación de Descripción                                        |   |                                      |                 |
|       | $\bigcirc$        | Modificación de Etiqueta externa                                   |   |                                      |                 |
|       | $\bigcirc$        | Cambio de naturaleza (sin contabilidad)                            |   |                                      |                 |
|       | $\bigcirc$        | Modificación de criterios de amortización del bien                 |   |                                      |                 |
|       | $\bigcirc$        | Desagregación de un grupo de bienes                                |   |                                      |                 |
|       | $\bigcirc$        | Asociación de ficheros a bienes                                    |   |                                      |                 |
|       | 0                 | Cargar datos desde servicio web IVO                                |   |                                      |                 |

Ilustración 44. Exportación de bienes. Actualizaciones masivas de datos geneales del bien

• Actualizaciones masivas de operaciones

| Gestión de Bienes - Resultado de la consulta - Exportar datos                                             |                               | Exportar Volver                           |
|----------------------------------------------------------------------------------------------------|-------------------------------|-------------------------------------------|
| Exportación de datos para       Actualizaciones masivas de operaciones       V         Situación jurídica | V                             |                                           |
| Actualizaciones masivas de operaciones de Rectificación y/o Cambio                                        | Actualizaciones masivas de op | eraciones de Alta                         |
| Cambio de situación jurídica                                                                              | Aumento importante            | te Carga inicial                          |
| Redistribución de suelo y vuelo en ejercicio cerrado                                                      | Certificaciones               | de obra / Expropiaciones                  |
| Cambio de naturaleza                                                                                      | Incremento de                 | importe sobre bienes por debajo de umbral |
| <ul> <li>Rectificación de la amortización en ejercicios cerrados por<br/>cambio de criterios</li> </ul>   |                               |                                           |
| O Rectificación de baja en ejercicio cerrado                                                              |                               |                                           |
| O Rectificación de importe en ejercicio cerrado                                                           |                               |                                           |
| Rectificación de amortización en ejercicio cerrado                                                        |                               |                                           |
| O Rectificación por umbral de activación                                                                  |                               |                                           |
| A dualizaciones manius de ensecience de Dais                                                              |                               |                                           |
| Actualizaciones masivas de operaciones de baja                                                            |                               |                                           |
| Baja de Elementos en Denósito                                                                             |                               |                                           |
| Baja de Linnentos en Deposito                                                                             |                               |                                           |
| Baja por Reversión de la Adscripción                                                                      |                               |                                           |
| Baia por Venta                                                                                            |                               |                                           |
| Baia por Fuera de Balance                                                                                 |                               |                                           |
| <ul> <li>→ Baia de Mobiliario inferior a 1500€</li> </ul>                                                 |                               |                                           |
| Baia por Uso Precario                                                                                     |                               |                                           |
|                                                                                                    |                               |                                           |

Ilustración 45. Exportación de bienes. Actualizaciones masivas de operaciones

• Actualizaciones masivas de atributos descriptivos del bien

| Sorolla <sub>2</sub>             |                                                              | Exportar Volver                  |
|----------------------------------|--------------------------------------------------------------|----------------------------------|
| Gestión de Bienes - Resu         | Itado de la consulta - Exportar datos                        | the first state state and states |
|                                  |                                                              |                                  |
| Exportación de datos para        | Actualizaciones masivas de atributos descriptivos del bien 🔽 |                                  |
| Situación jurídica               | V                                                            |                                  |
| Datos a exportar para actualizad | ción masiva de Datos descriptivos del bien                   |                                  |
| O Marca, Modelo y                | ∕ № serie                                                    |                                  |

Ilustración 46. Exportación de bienes. Actualizaciones masivas de atributos descriptivos del bien

• Eliminación

| Sorolla2                                                                                                    | Exportar Volver                                                                                                    |
|----------------------------------------------------------------------------------------------------|----------------------------------------------------------------------------------------------------|
| Gestión de Bienes - Resultado de la consulta - Exportar datos                                                   | And the second second sec |
| the second second second second second second second second second second second second second second second se |                                                                                                    |
|                                                                                                    | the second second second second second second second second second second second second second second second se                                                                                                    |
|                                                                                                    |                                                                                                    |
|                                                                                                    |                                                                                                    |
| Exportación de datos para Eliminación                                                                           |                                                                                                    |
| Situación jurídica                                                                                              |                                                                                                    |
|                                                                                                    |                                                                                                    |
| Datos a exportar para eliminación                                                                               |                                                                                                    |
| O Eliminar etiqueta externa                                                                                     |                                                                                                    |
| Ilustración 47. Exportación de bienes. Eliminación                                                              |                                                                                                    |

# Contabilidad Analítica

| Sorolla <sub>2</sub>                                         | Exportar Volver                                       |
|--------------------------------------------------------------|-------------------------------------------------------|
| Gestión de Bienes - Resultado de la consulta - Exportar dato | os 🗰 🖬 🖬 🖬                                            |
| 17                                                           |                                                       |
|                                                              |                                                       |
| Exportación de datos para Contabilidad Analítica             |                                                       |
| Situación jurídica                                           | V                                                     |
| Datos de históricos                                          | Datos a exportar para eliminación                     |
| Histórico de datos de coste                                  | O Eliminar datos de coste                             |
| Datos a exportar para actualizaciones masivas                | Eliminar datos de histórico de elementos de coste     |
|                                                              | O Eliminar datos de histórico de centros de coste     |
| Modificación de datos de coste                               | O Eliminar datos de histórico de actividades de coste |

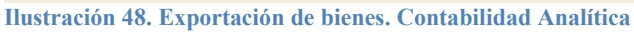

### 6.1.2 Actualizaciones masivas

#### • Datos Generales del bien

| Sorolla <sub>2</sub>                           |                                                                                                    | <b>P</b><br>Guía | Plantillas Cargar Inicio |
|------------------------------------------------|----------------------------------------------------------------------------------------------------|------------------|--------------------------|
| Gestión de Inventario - Modificaciones masivas | de bienes                                                                                                    |                  |                          |
|                                                |                                                                                                    |                  | and services the         |
| Tipo de actualización *                        | Datos Generales del bien 🗸                                                                                                    |                  |                          |
| Seleccionar Fichero *                          | Migración de asignaciones a LDAP<br>Cambios de Ubicación de Edificios<br>Cambios de Ubicación del resto de Bienes Inmuebles<br>Cambio de Ubicación y centros de coste<br>Cambio de Ubicación y centros de coste<br>Cambio de Ubicación y centros de coste<br>Modificación de descripción de bienes<br>Modificación de etiqueta externa<br>Cambio de naturaleza (sin contabilidad)<br>Modificación de criterios de amortización del bien<br>Carga de datos del servicio web IVO<br>Inserción de observaciones en bienes<br>Inserción de asignaciones en bienes |                  |                          |

Ilustración 49. Actualizaciones masivas de bienes. Datos Generales del bien

• Gestión de Ficheros

| Sorolla <sub>2</sub>                                                                                           | Guía Pl                                                                                                    | antillas Cargar Inicio |
|----------------------------------------------------------------------------------------------------|----------------------------------------------------------------------------------------------------|------------------------|
| Gestión de Inventario - Modificaciones masivas                                                                 | de bienes                                                                                                    |                        |
| The second second second second second second second second second second second second second second second s | 1 AL 1911                                                                                                    | 1000.20                |
| Tipo de actualización *                                                                                        | Gestión de Ficheros                                                                                               |                        |
| Opción de actualización *                                                                                      |                                                                                                    |                        |
| Seleccionar Fichero *                                                                                          | Alta de ficheros<br>Modificación de ficheros<br>Asociación de ficheros a bienes<br>Desasociar y eliminar ficheros |                        |

Ilustración 50. Actualizaciones masivas de bienes. Gestión de Ficheros

• Gestión de Grupos

| Sorolla2<br>Gestión de Inventario - Modificaciones masivas                                                     | Guía Plantillas Cargar Inicio                                                                    |
|----------------------------------------------------------------------------------------------------|--------------------------------------------------------------------------------------------------|
| and a second second second second second second second second second second second second second second second | And In Column Address of the Property Research, 1993 (1993)                                      |
| Tipo de actualización *<br>Opción de actualización *<br>Seleccionar Fichero *                                  | Gestión de Grupos  Agregar/Convertir bienes a grupo Desagregación de un grupo de bienes Examinar |

Ilustración 51. Actualizaciones masivas de bienes. Gestión de Grupos

• Eliminación

#### EXPORTACIÓN DE DATOS Y ACTUALIZACIONES MASIVAS

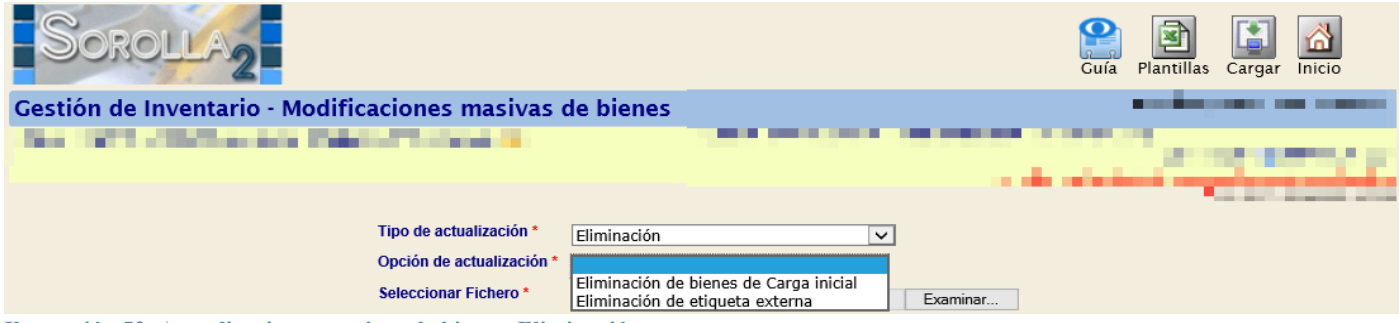

Ilustración 52. Actualizaciones masivas de bienes. Eliminación

• Contabilidad Analítica

| Sorolla2<br>Gestión de Inventario - Modificaciones masivas o | de bienes                                           | Guía     | Plantillas | Cargar Inicio |
|--------------------------------------------------------------|-----------------------------------------------------|----------|------------|---------------|
|                                                              |                                                     | 10 M     |            |               |
| the state and the state of the state of the                  |                                                     |          | i hara     | - 10 Color 10 |
|                                                              |                                                     | i setara |            |               |
|                                                              |                                                     |          |            |               |
| Tipo de actualización *                                      | Contabilidad Analítica                              |          |            |               |
| Opción de actualización *                                    |                                                     |          |            |               |
| Seleccionar Fichero *                                        | Modificación de datos de coste                      |          |            |               |
| Seccional Tichero                                            | Eliminar datos de coste                             |          |            |               |
|                                                              | Eliminar datos de histórico de centros de coste     |          |            |               |
|                                                              | Eliminar datos de histórico de actividades de coste |          |            |               |
| Ilustración 53. Contabilidad Analítica                       |                                                     |          |            |               |

Actualización de Atributos Descriptivos

| Sorolla2                                        | Guía Plantillas Cargar Inicio                                                                                                    |
|-------------------------------------------------|----------------------------------------------------------------------------------------------------|
| Gestión de Inventario - Modificaciones masivas  | de bienes                                                                                                    |
| and service the service the service and service |                                                                                                    |
|                                                 | and the second second |
|                                                 |                                                                                                    |
| Tipo de actualización *                         | Actualización de Atributos Descriptivos 🗸                                                                                                    |
| Opción de actualización *                       | Modificación de datos descriptivos 🗸                                                                                                    |
| Seleccionar Fichero *                           | Examinar                                                                                                    |

Ilustración 54. Actualizaciones masivas de bienes. Actualización de Atributos Descriptivos

• Revisión y Conciliación del Inventario

| Sorolla2                                       | Cuía Plantillas Cargar Inicio            |  |
|------------------------------------------------|------------------------------------------|--|
| Gestión de Inventario - Modificaciones masivas | s de bienes                              |  |
| the set of the second fight frames in          |                                          |  |
|                                                |                                          |  |
|                                                |                                          |  |
| Tipo de actualización *                        | Revisión y Conciliación del Inventario 🔽 |  |
| Opción de actualización *                      | Cambio etiquetas por conciliación 🗸      |  |
| Seleccionar Fichero *                          | Examinar                                 |  |

Ilustración 55. Actualizaciones masivas de bienes. Revisión y Conciliación del Inventario

# 6.2 Anexo II. Esquema general de las opciones de Exportación de Operaciones

### 6.2.1 Exportación

• Datos para consulta

| Sorolla <sub>2</sub>                            |                           | Exportar Volver                                                                                                 |
|-------------------------------------------------|---------------------------|----------------------------------------------------------------------------------------------------|
| Gestión de Operaciones - Resultado de la        | consulta - Exportar datos | the second second second second second second second second second second second second second second second se |
| The sufficient free free participation in the   |                           |                                                                                                    |
| Exportación de datos para                       | Datos para consulta       | the second de                                                                                                   |
| Operaciones a exportar para consulta            |                           |                                                                                                    |
| O Datos generales                               |                           |                                                                                                    |
| Asientos contables                              |                           |                                                                                                    |
| O Observaciones                                 |                           |                                                                                                    |
| Ilustración 56. Exportación de Operaciones. Dat | os para consulta          |                                                                                                    |

- - Actualizaciones masivas de operaciones

| Sorol         | LA2                                                                                         |                                          | Exportar Volver       |
|---------------|---------------------------------------------------------------------------------------------|------------------------------------------|-----------------------|
| Gestión de Op | eraciones - Resultado de la cor                                                             | nsulta - Exportar datos                  | and the second second |
| Exportaci     | ón de datos para                                                                            | Actualizaciones masivas de operaciones 💌 |                       |
| Operaciones a | Contabilización                                                                             |                                          |                       |
| 0             | Contabilización                                                                             |                                          |                       |
| 0             | Anulación                                                                                   |                                          |                       |
| 0             | Anulación y alta simultánea                                                                 |                                          |                       |
| 0             | Descripción de la operación                                                                 |                                          |                       |
| 0             | Expediente, Libramiento, Factura y/o Descripció<br>operación                                | n de la                                  |                       |
| 0             | Sustituir expediente/libramiento/factura Libre po<br>expediente/libramiento/factura Sorolla | r                                        |                       |
| 0             | Inserción de observaciones en operaciones                                                   |                                          |                       |
| 0             | Redistribución de amortización de bienes adscri                                             | tos                                      |                       |
|               |                                                                                             |                                          |                       |

Ilustración 57. Exportación de Operaciones. Actualizaciones masivas de operaciones

• Eliminación

| Sorolla <sub>2</sub>                               |                                                                                                    | Exportar Volver      |
|----------------------------------------------------|----------------------------------------------------------------------------------------------------|----------------------|
| Gestión de Operaciones - Resultado de la co        | nsulta - Exportar datos                                                                                        | the statement of the |
| and the second second second second second second  | and a second second second second second second second second second second second second second second second |                      |
|                                                    |                                                                                                    |                      |
|                                                    | -                                                                                                    |                      |
| Exportación de datos para                          | Eliminación                                                                                                    |                      |
| Operaciones a exportar para eliminación            |                                                                                                    |                      |
| O Eliminar operaciones sin contabilizar            |                                                                                                    |                      |
| O Eliminar expedientes y/o facturas                |                                                                                                    |                      |
| Ilustración 58. Exportación de Operaciones. Elimin | ación                                                                                                    |                      |

### 6.2.2 Actualizaciones masivas

• Altas

| Sorolla <sub>2</sub>                            |                                                                  |          | Plantillas | Cargar Inicio           |
|-------------------------------------------------|------------------------------------------------------------------|----------|------------|-------------------------|
| Gestión de Inventario - Operaciones masivas - A | Altas                                                            |          |            |                         |
|                                                 |                                                                  |          |            |                         |
|                                                 |                                                                  |          |            |                         |
|                                                 |                                                                  |          |            | aiod an campo cangutono |
| Operación sobre Inmueble                        |                                                                  |          |            |                         |
| Tipo de operación *                             | Alta con Contabilidad                                            |          |            |                         |
| Operación *                                     | Alta de bienes propios sin Contabilidad<br>Alta sin Contabilidad | <b>v</b> |            |                         |
| Situación jurídica *                            | ~                                                                |          |            |                         |
| Seleccionar Fichero *                           |                                                                  | Examinar |            |                         |
|                                                 |                                                                  |          |            |                         |

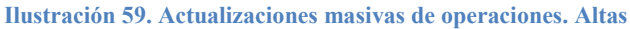

• Operaciones sobre bienes existentes

| Sorolla <sub>2</sub>             |                         |                                                                                                    | Plantillas | Cargar | <b>M</b><br>Inicio |
|----------------------------------|-------------------------|----------------------------------------------------------------------------------------------------|------------|--------|--------------------|
| Gestión de Inventario - Operacio | ones masivas -          | Operaciones sobre bienes                                                                                                    | 100        |        |                    |
|                                  |                         |                                                                                                    |            | _      |                    |
|                                  |                         |                                                                                                    |            |        |                    |
|                                  |                         |                                                                                                    |            | 122    |                    |
|                                  | Carga *                 | Aumento de importe de carga inicial                                                                                                    |            |        |                    |
|                                  | Seleccionar Fichero *   | Certificaciones de obra y otros incrementos de valor<br>Incremento de importe sobre bienes por debajo de umbral<br>Redistribución de amortización de bienes adscritos |            |        |                    |
|                                  | Fecha contabilización * | 01/01/2017                                                                                                    |            |        |                    |

Ilustración 60. Actualizaciones masivas de operaciones. Operaciones sobre bienes existentes

• Rectificaciones

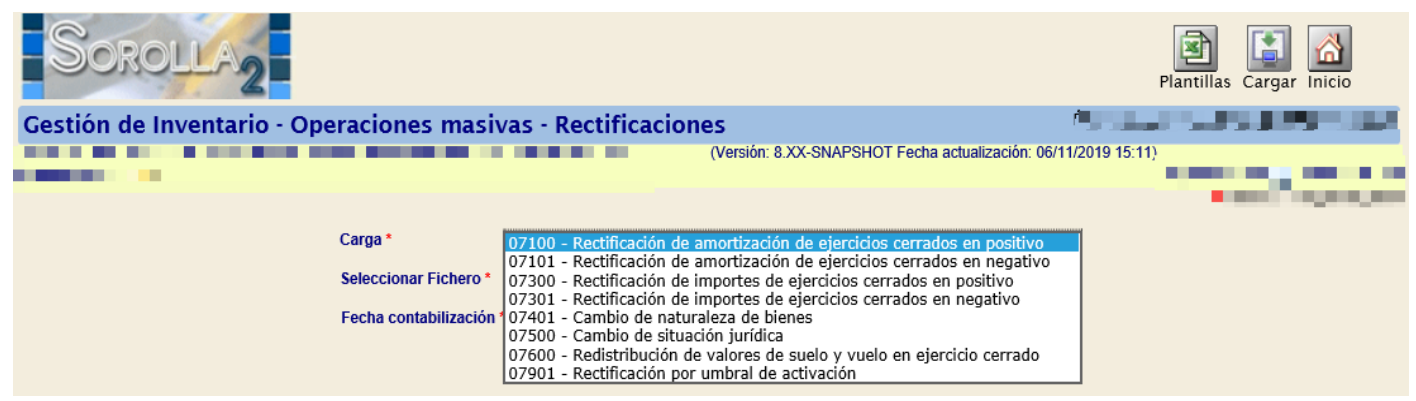

Ilustración 61. Actualizaciones masivas de operaciones. Rectificaciones

Contabilización

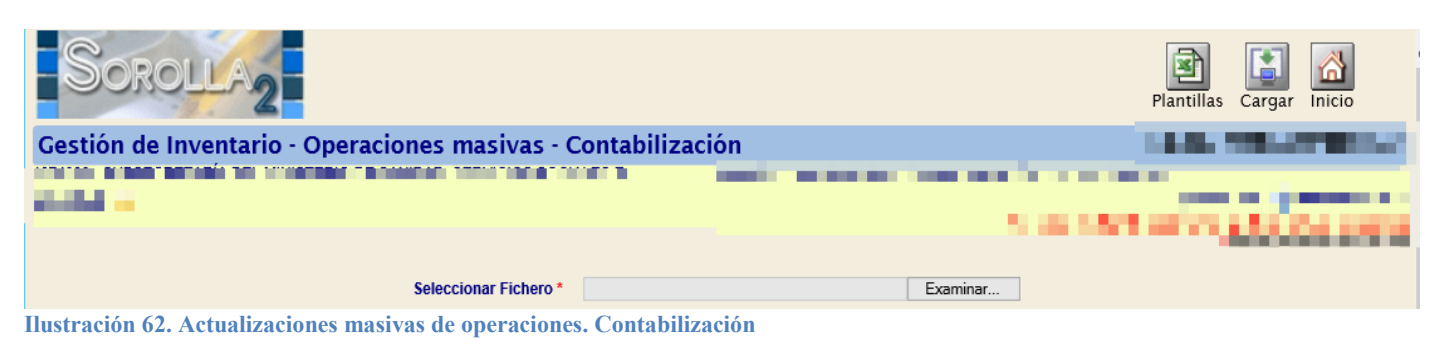

• Bajas

| SOROLLA2                                   |                                                                                                    | Plantillas     | Cargar | Simulación de la baja | Inicio |
|--------------------------------------------|----------------------------------------------------------------------------------------------------|----------------|--------|-----------------------|--------|
| Gestión de Inventario - Operaciones masiva | as - Bajas                                                                                                    |                |        | 1000 C                |        |
| Carga *<br>Seleccionar Fichero *           | O2100 - Venta de Bienes           02101 - Baja Física(Pérdida o Destrucción)           02102 - Reversión de la Adscripción           02104 - Entregas Gratuitas de Bienes           02107 - Finalización Uso Precario           02112 - Baja de bienes recibidos en depósito           021090 - Baja de bienes propios fuera de balance           02902 - Baja de bienes afectados por umbral inferior | r a 1500 euros |        | " Lang La             |        |

Ilustración 63. Actualizaciones masivas de operaciones. Bajas

#### • Anulación o eliminación de operaciones

| Sorolla <sub>2</sub>                               |                                                                                                    | Plantillas Cargar Inicio |
|----------------------------------------------------|----------------------------------------------------------------------------------------------------|--------------------------|
| Gestión de Inventario - Operaciones<br>operaciones | s masivas - Anulación y/o eliminación                                                                 |                          |
|                                                    |                                                                                                    |                          |
| Carj                                               | ga * Anulación de operaciones<br>Anulación y alta simultánea<br>Eliminar operaciones sin contabilizar | Examinar                 |

Ilustración 64. Actualizaciones masivas de operaciones. Anulación o eliminación de operaciones

#### • Otros datos de la operación

| Sorolla <sub>2</sub>                   |                                                                                                    | Plantillas     | Cargar Inicio  |  |
|----------------------------------------|----------------------------------------------------------------------------------------------------|----------------|----------------|--|
| Gestión de Inventario - Operacione     | s masivas - Otros datos de la operación                                                                                                    |                |                |  |
| the second second second second second | process and the second second s | and the second |                |  |
| NAME OF TAXABLE PARTY.                 |                                                                                                    |                |                |  |
|                                        |                                                                                                    | _              | And the second |  |
| Carga *<br>Seleccionar Fichero *       | Actualización de expediente, libramiento, factura y/o descripción<br>Eliminación de expediente y/o factura<br>Inserción de observaciones en operaciones<br>Modificación de descripción de operación<br>Sustitución de expediente/libramiento/factura Libre por expediente/libramiento/factura                                                                                                    | Sorolla        |                |  |

Ilustración 65. Actualizaciones masivas de operaciones. Otros datos de la operación

## 6.3 Anexo III. Actualizaciones masivas de tablas auxiliares

| Sorolla2                                                                                                    |                                                                                                    | Plantillas Cargar Inicio |  |  |  |
|----------------------------------------------------------------------------------------------------|----------------------------------------------------------------------------------------------------|--------------------------|--|--|--|
| Gestión de Inventario - Operaciones masivas - Modificación descripciones                                                                                                    |                                                                                                    |                          |  |  |  |
| the set of an and a set of a set of a s |                                                                                                    |                          |  |  |  |
|                                                                                                    |                                                                                                    | and a first second       |  |  |  |
| Carga *                                                                                                    | Eliminación de espacios<br>Modificación de datos de destinatarios<br>Modificación de descripción de unidades responsables<br>Modificación de espacios | 10000000                 |  |  |  |
| Seleccionar Fichero*                                                                                                    | Examinar                                                                                                    |                          |  |  |  |
| Ilustración 66. Actualizaciones masivas de tablas auxiliares                                                                                                    |                                                                                                    |                          |  |  |  |

## 6.4 Anexo IV. Nivel Clasificación

| Sorolla <sub>2</sub>                          |                                                                      | Cargar Guía Inicio                                                                                                    |
|-----------------------------------------------|----------------------------------------------------------------------|----------------------------------------------------------------------------------------------------|
| Gestión de Inventario - Modificad             | ciones masivas - Cambio Nivel Clasificació                           | n                                                                                                    |
|                                               |                                                                      |                                                                                                    |
|                                               |                                                                      |                                                                                                    |
|                                               |                                                                      | and the second second se |
|                                               |                                                                      |                                                                                                    |
| Tipo de cambio *                              | Agregar<br>Desagregar<br>Mismo nivel                                 |                                                                                                    |
| Colongianar Fishers t                         |                                                                      |                                                                                                    |
| Seleccional Fichero *                         | Examinar                                                             |                                                                                                    |
| El fichero puede obtenerse desde Gestión de l | pienes, exportando la selección de bienes con la opción Actualizacio | ones masivas de datos generales del bien / Cambio de Clasificación.                                                                                                    |

Ilustración 67. Actualizaciones masivas. Nivel Clasificación